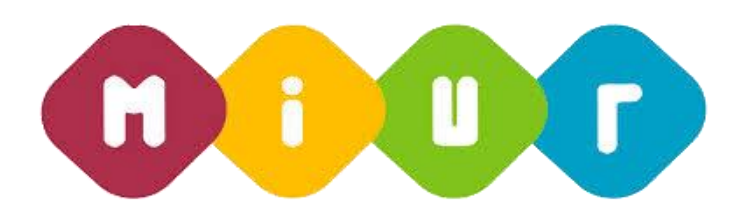

"Buona Scuola"

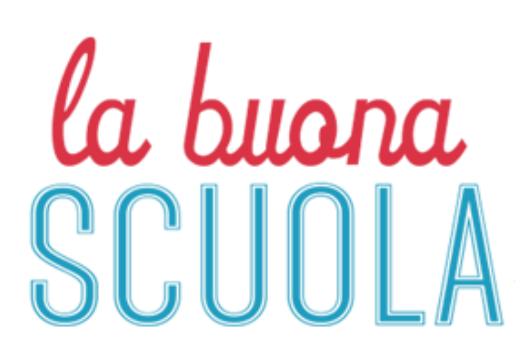

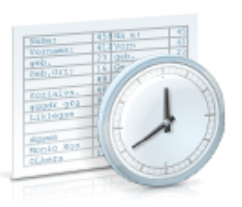

# Gestione ambiti territoriali

Servizi di sviluppo e gestione del Sistema Informativo del Ministero dell'Istruzione dell'Università e della Ricerca

RTI : HPE Services Italia S.r.l. - Finmeccanica S.p.a.

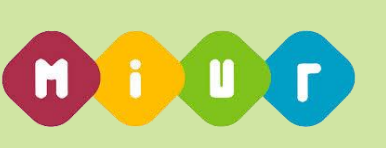

|                                                                                                    | 4                      |
|----------------------------------------------------------------------------------------------------|------------------------|
| 1 DESCRIZIONE DELLE FASI DEL PROCEDIMENTO AMMINISTRATIVO                                                           | 4                      |
| 1.1. Attività informatizzate sussidiarie al procedimento amministrativo                                            | 4                      |
| 1.2.       Funzione Elementare: Creazione ambito territoriale                                                      | 5                      |
| 1.2.1. Modalità operative di acquisizione dati                                                                     | 5                      |
| 1.2.2. Azioni del Sistema Informativo                                                                              | 9                      |
| 1.3.    Funzione Elementare: Gestione Ambiti - Modifica                                                            | _10                    |
| 1.3.1. Modalità operative di acquisizione dati                                                                     | _10                    |
| 1.3.2. Azioni del Sistema Informativo                                                                              | _11                    |
| 1.4.    Funzione Elementare: Gestione Ambiti - Elimina                                                             | _12                    |
| 1.4.1. Modalità operative di acquisizione dati                                                                     | _12                    |
| 1.4.2. Azioni del Sistema Informativo                                                                              | _13                    |
| 1.5. Funzione Elementare: Gestione Ambiti - Visualizza                                                             | _14                    |
| 1.5.1. Modalità operative di acquisizione dati                                                                     | _14                    |
| 1.5.2. Azioni del Sistema Informativo                                                                              | _15                    |
| 1.6. Funzione Elementare: Gestione Catene di Raggiungibilità Istituti Scolastici                                   | _16                    |
| 1.6.1. Modalità operative di acquisizione dati                                                                     | _16                    |
| 1.6.2. Azioni del Sistema Informativo                                                                              | _19                    |
| 1.7. Funzione Elementare: Report per gli Uffici Scolastici Regionale e Amministrazione Centrale                    | e 20                   |
| 1.7.1. Funzione Elementare: Stampa Elenco Ambiti Territoriali e relativa composizione                              | _21                    |
| 1.7.1.1. Modalità operative di acquisizione dati                                                                   | _21                    |
| 1.7.2. Funzione Elementare: Stampa Elenco Istituzioni scolastiche non associate ad alcun Ambi<br>Territoriale      | <mark>to</mark><br>_23 |
| 1.7.2.1. Modalità operative di acquisizione dati                                                                   | _23                    |
| 1.7.3. Funzione Elementare: Stampa Elenco Province con meno di due Ambiti Territoriali                             | _25                    |
| 1.7.3.1. Modalità operative di acquisizione dati                                                                   | _25                    |
| 1.7.4. Funzione Elementare: Elenco Ambiti Territoriali - istituti principali con dettaglio delle sezioni associate | _26                    |
| 1.7.4.1. Modalità operative di acquisizione dati                                                                   | _26                    |
| 1.7.5. Funzione Elementare: Elenco Ambiti Territoriali con Istituti Dimensionati                                   | _28                    |
| 1.7.5.1. Modalità operative di acquisizione dati                                                                   | _28                    |
| 1.7.6. Funzione Elementare: Report Disponibilità Ambito per la scuola dell'Infanzia                                | _30                    |
| 1.7.6.1. Modalità operative di acquisizione dati                                                                   | _30                    |
| 1.7.7. Funzione Elementare: Report Disponibilità Ambito per la scuola Primaria                                     | _32                    |
| 1.7.7.1. Modalità operative di acquisizione dati                                                                   | _32                    |
| 1.7.8. Funzione Elementare: Report Disponibilità Ambito per la scuola Secondaria di I grado                        | _34                    |

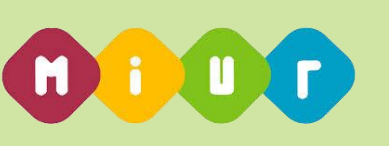

| 1.7.8.1. Modalità operative di acquisizione dati                                             | _34 |
|----------------------------------------------------------------------------------------------|-----|
| 1.7.9. Funzione Elementare: Report Disponibilità Ambito per la scuola Secondaria di II grado | _36 |
| 1.7.9.1. Modalità operative di acquisizione dati                                             | _36 |

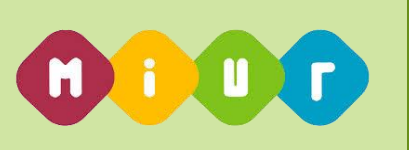

# INTRODUZIONE ALL'USO DELLA GUIDA

l presente manuale ha lo scopo di illustrare i prodotti automatici, e le loro modalità di utilizzo, realizzati nell'ambito dell'area 'Buona Scuola' per la gestione degli Ambiti Territoriali.

# 1 DESCRIZIONE DELLE FASI DEL PROCEDIMENTO AMMINISTRATIVO

# 1.1. Attività informatizzate sussidiarie al procedimento amministrativo

In questa sezione viene descritto il flusso procedurale previsto per la gestione degli ambiti territoriali in particolare:

- l'istituzione degli ambiti territoriali, l'associazione delle istituzioni scolastiche e la relativa rettifica e soppressione;
- la predisposizione di report che prospettino quanto acquisito dagli uffici, permettano di verificare la corretta gestione ed evidenzino eventuali situazioni incoerenti.

All'acquisizione saranno interessati gli Uffici Scolastici Regionali.

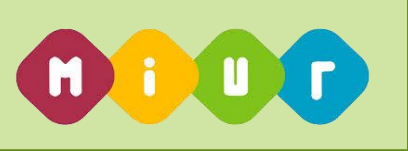

## 1.2. Funzione Elementare: Creazione ambito territoriale

La funzione in oggetto riguarda la creazione di un nuovo ambito territoriale all'interno della Regione operante, operazione intesa come aggregazione di istituti principali da parte degli Uffici Scolastici Regionali. L'aggregazione avviene comunque all'interno di ciascuna provincia della regione.

## 1.2.1. Modalità operative di acquisizione dati

Per accedere alla funzione in oggetto è necessario selezionare il percorso *Inserimento nuovo ambito*.

|                             |                         |   |                         | A1                            |
|-----------------------------|-------------------------|---|-------------------------|-------------------------------|
|                             | Anno Scolastico 2014-15 | 5 |                         | ♥ PUGLIA                      |
| Il portale dei servizi SIDI |                         |   |                         |                               |
|                             | Nuovo ambito            |   |                         |                               |
| A Home                      | Numero                  |   | Descrizione             |                               |
| Sinserimento Nuovo Ambito   | 0002                    |   | ambito 2 regione Puglia |                               |
| Gestione ambiti             | 🖺 Salva                 |   |                         | Ricerca istituti da associare |
| Stampa report               |                         |   |                         |                               |
|                             |                         |   |                         |                               |
|                             |                         |   |                         |                               |
|                             |                         |   |                         |                               |
|                             |                         |   |                         |                               |
|                             |                         |   |                         |                               |
|                             |                         |   |                         |                               |
|                             |                         |   |                         |                               |
|                             |                         |   |                         |                               |
|                             |                         |   |                         |                               |

#### Figura 1

Attraverso lo schermo riportato in **Figura 1** l'utente, dopo aver inserito Progressivo e Descrizione (facoltativo), deve selezionare il bottone **Ricerca Istituti da associare**.

Nella schermata proposta (**Figura 2**) deve specificare i seguenti criteri di ricerca per individuare le istituzioni scolastiche di interesse:

• **Provincia**: elenco provincie della regione operante- obbligatorio.

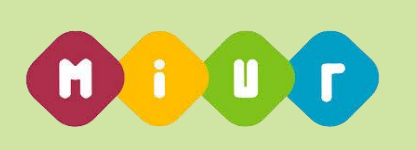

|                             |                         |                         | A                   |
|-----------------------------|-------------------------|-------------------------|---------------------|
|                             | Anno Scolastico 2014-15 |                         | <b>9</b> PUGLIA     |
| Il portale dei servizi SIDI | E PUGLIA AMBITO 0002    |                         |                     |
| # Home                      | Numero                  | Descrizione             |                     |
| Inserimento Nuovo Ambito    | 0002                    | ambito 2 regione Puglia |                     |
| Sestione ambiti             | Provincia               |                         |                     |
| Stampa report               | BA - BARI               |                         |                     |
|                             |                         |                         | < Indietro > Avanti |
|                             |                         |                         |                     |
|                             |                         |                         |                     |
|                             |                         |                         |                     |
|                             |                         |                         |                     |
|                             |                         |                         |                     |

#### Figura 2

In risposta sarà visualizzato lo schermo riportato in **Figura 3** che permette all'utente di indicare facoltativamente il Comune tra i comuni appartenenti alla provincia scelta come ulteriore criterio di ricerca. Inoltre l'utente, se lo desidera, può scegliere uno o più, nell'ordine desiderato, dei seguenti criteri di ordinamento:

- Per Comune a cui appartiene l'istituto
- Per Distretto a cui appartiene l'istituto

|                             |                                 |                                | <u>م</u> ا ب                                  |
|-----------------------------|---------------------------------|--------------------------------|-----------------------------------------------|
|                             | Anno Scolastico 2014-15         |                                | ♥ PUGLIA                                      |
| Il portale dei servizi SIDI | _                               |                                |                                               |
|                             | E PUGLIA AMBITO 0002            |                                |                                               |
| # Home                      | Numero                          | Descrizione                    |                                               |
| O Inserimento Nuovo Ambito  | 0002                            | ambito 2 regione Puglia        |                                               |
| O Gestione ambiti           | Provincia                       |                                |                                               |
| Stampa report               | BA                              |                                |                                               |
|                             | Comune                          |                                |                                               |
|                             | A048 - ACQUAVIVA DEL            | LE FONTI                       |                                               |
|                             | Filtro per la ricerca delle scu | ole da associare. Facoltativo. |                                               |
|                             | Ordina per:                     |                                |                                               |
|                             | 1)                              |                                |                                               |
|                             | 2)                              |                                |                                               |
|                             | Distretto                       |                                |                                               |
|                             | Ordinamento dei risultati. Fa   | coltativo.                     |                                               |
|                             |                                 |                                |                                               |
|                             |                                 |                                | « Indietro » Avanti                           |
|                             |                                 |                                | · maica · · · · · · · · · · · · · · · · · · · |

Figura 3

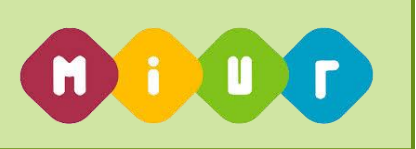

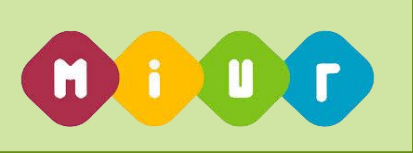

In risposta verrà visualizzato lo schermo in **Figura 4,** contenente l'elenco delle istituzioni scolastiche principali che, per l'anno scolastico in corso, sono attive, appartenenti ai comuni della provincia selezionata (o, se l'utente ha inserito il filtro per un comune, al comune selezionato) e che **non** risultano ancora associate ad alcun Ambito.

| or the same | E PUGLIA AMBITO 0 | 02         |                                   |                                      |                        |                              |           |
|-------------|-------------------|------------|-----------------------------------|--------------------------------------|------------------------|------------------------------|-----------|
|             | Numero            |            | Descrizione                       |                                      |                        |                              |           |
| ovo Ambito  | 0002              |            | ambito 2 regione P                | Puglia                               |                        |                              |           |
| i           | Associazione      | Codice     | Indirizzo e CAP                   | Denominazione                        | Provincia appartenenza | Comune                       | Distretto |
|             |                   | BAEE03600L | VIA DI VAGNO 18 - 70021           | 1 C.D. "DE AMICIS" - ACQUAVIVA       | BA                     | A048 - ACQUAVIVA DELLE FONTI | 014       |
|             |                   | BAEE03700C | VIA FRATELLI CAPORIZZI - 70021    | 2 C.D."F.CAPORIZZI" - ACQUAVIVA      | ВА                     | A048 - ACQUAVIVA DELLE FONTI | 014       |
|             |                   | BAIS026004 | VIA A. EINSTEIN - 70021           | N.CHIARULLI (IPSIA - ITI)            | BA                     | A048 - ACQUAVIVA DELLE FONTI | 014       |
|             |                   | BAMM05100N | VIA ARC.PALOMBELLA,1 - 70021      | GIOVANNI XXIII                       | BA                     | A048 - ACQUAVIVA DELLE FONTI | 014       |
|             |                   | BAMM05200D | VIA LEONE XIII - 70021            | LUCARELLI                            | ВА                     | A048 - ACQUAVIVA DELLE FONTI | 014       |
|             |                   | BAPM05000B | VIA PROL TO VIA ROMA, 193 - 70021 | DON LORENZO MILANI                   | BA                     | A048 - ACQUAVIVA DELLE FONTI | 014       |
|             |                   | BARF03000B | VIA PRIMOCIELO C.N 70021          | I.P.SERVIZI SOCIALI "ROSA LUXEMBURG" | BA                     | A048 - ACQUAVIVA DELLE FONTI | 014       |
|             |                   | BATD16000N | VIA SAN MARCO, N. 5 - 70021       | "COLAMONICO"                         | BA                     | A048 - ACQUAVIVA DELLE FONTI | 014       |

#### Figura 4

Dall'elenco degli istituti principali proposti, l'utente seleziona quelli che deve associare all'ambito e,

quando ha terminato, chiede conferma dell'operazione attraverso il bottone **Salva**.

|                             |                      |                         |                                |                        |                              |           |            | 4               |                |
|-----------------------------|----------------------|-------------------------|--------------------------------|------------------------|------------------------------|-----------|------------|-----------------|----------------|
| ••••                        | Anno Scolastico 2014 | 4-15                    |                                |                        |                              |           |            |                 | <b>₽</b> F     |
| Il portale dei servizi SIDI | Numero               |                         | Descrizione                    |                        |                              |           |            |                 |                |
| Home                        | 0002                 |                         | ambito 2 regione Puglia        |                        |                              |           |            |                 |                |
| nserimento Nuovo Ambito     | Codice               | Indirizzo e CAP         | Denominazione                  | Provincia annartenenza | Comune                       | Distratto | Disassocia | Dettacli        |                |
| Sestione ambiti             | BAIS026004           | VIA A. EINSTEIN - 70021 | N.CHIARULLI (IPSIA - ITI)      | BA                     | A048 - ACQUAVIVA DELLE FONTI | 014       |            | Q               |                |
| Stampa report               | BAEE03600L           | VIA DI VAGNO 18 - 70021 | 1 C.D. "DE AMICIS" - ACQUAVIVA | BA                     | A048 - ACQUAVIVA DELLE FONTI | 014       |            | <u> </u>        |                |
|                             | 🖺 Salva              |                         |                                |                        |                              |           |            | Aggiungi istit  | uti da associa |
|                             | 臣 Salva              |                         |                                |                        |                              |           |            | Aggiungi istil  | uli da associ. |
|                             | 린 Salva              |                         |                                |                        |                              |           |            | Aggiungi istit  | uti da associa |
|                             | 🖹 Salva              |                         |                                |                        |                              |           |            | Aggiungi istif  | uti da associa |
|                             | 🔁 Salva              |                         |                                |                        |                              |           |            | C Aggiungi isti | uli da associa |

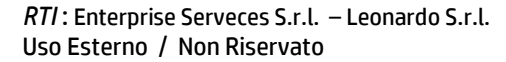

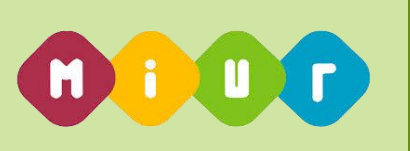

# 1.2.2. Azioni del Sistema Informativo

Sui dati digitati saranno effettuati i seguenti controlli:

- Tutti gli istituti principali associati all'ambito devono appartenere alla medesima provincia;
- L'ambito deve contenere obbligatoriamente almeno un istituto del Primo ciclo e almeno un istituto del Secondo ciclo, a meno che non si tratti di ambiti che contengono solo CPIA.

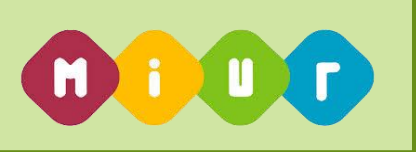

#### 1.3. Funzione Elementare: Gestione Ambiti - Modifica

La funzione in oggetto permette di effettuare le operazioni di variazione dati degli ambiti territoriali per l'Ufficio Scolastico Regionale operante.

#### Modalità operative di acquisizione dati 1.3.1.

Una volta selezionata la provincia su cui operare, per accedere alla funzione in oggetto è necessario selezionare il percorso *Gestione Ambiti => Modifica* a partire dallo schermo riportato in Figura 6 selezionando l'ambito di interesse fra tutti gli ambiti della Regione operante che risultano vivi per l'anno scolastico in corso.

|                  |                         |                             |           |          |         | 4          |
|------------------|-------------------------|-----------------------------|-----------|----------|---------|------------|
|                  | Anno Scolastico 2014-15 |                             |           |          |         | <b>Q</b> P |
| lei servizi SIDI |                         |                             |           |          |         |            |
|                  | Ambiti territo          | <b>riali -</b> Lista ambiti |           |          |         |            |
| Nuovo Ambito     |                         |                             |           |          |         |            |
| mbiti            | Ambito                  | Descrizione                 | Provincia | Modifica | Elimina | Visualizza |
| rt               | PUGLIA AMBITO 0002      | ambito 2 regione Puglia     | BA        |          | ×       | Q          |
|                  | PUGLIA AMBITO 0003      | ambito 3 regione Puglia     | BR        |          | ×       | Q          |
|                  | PUGLIA AMBITO 0004      | ambito 4 regione Puglia     | LE        |          | ×       | Q          |

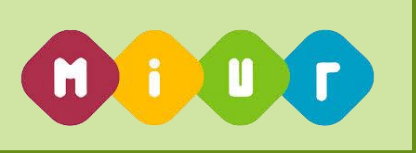

In risposta sarà visualizzato lo schermo riportato in **Figura 7** che riporterà l'elenco di tutte le istituzioni scolastiche che, per l'anno scolastico in corso, risultano associate all'ambito.

L'elenco è ordinato per codice istituto.

| Name         Descritizione           004         ambito 4 regione Puglia                                                                                                    |
|----------------------------------------------------------------------------------------------------|
| Codice         Indirizzo e CAP         Denominazione         Provincia<br>appartenenza         Comune         Distreto         Dissoci         Delta         Note           LEEC821000         VIAA COSTA 7-73100         LECCE 1         LEG         E615 - MAGUE         03         0         0         0         0         0         0         0         0         0         0         0         0         0         0         0         0         0         0         0         0         0         0         0         0         0         0         0         0         0         0         0         0         0         0         0         0         0         0         0         0         0         0         0         0         0         0         0         0         0         0         0         0         0         0         0         0         0         0         0         0         0         0         0         0         0         0         0         0         0         0         0         0         0         0         0         0         0         0         0         0         0         0         0         0 <td0< th=""></td0<>                                                                                                    |
| Codice       Indirizo e CAP       Denominazione       Provincia<br>appartenenza       Comune       Distretio       Distancia       Detagal       Note         LEEG00100       VIA A. COSTA 7. 7300       LECC 1       LEG       556 - LECCE       036       0       0       0       0       0       0       0       0       0       0       0       0       0       0       0       0       0       0       0       0       0       0       0       0       0       0       0       0       0       0       0       0       0       0       0       0       0       0       0       0       0       0       0       0       0       0       0       0       0       0       0       0       0       0       0       0       0       0       0       0       0       0       0       0       0       0       0       0       0       0       0       0       0       0       0       0       0       0       0       0       0       0       0       0       0       0       0       0       0       0       0       0       0       0       0 <td< td=""></td<>                                                                                                    |
| LEEE00100C         VIA.A. COSTA 7 - 73100         LECCE 1         LE         E506 - LECCE         036         Image: Cost and a cost and a cost and cost and a cost and a cost and a cost and a cost a |
| LEIC82100G       VIA ARMANDO DIAZ, 4 - 73024       MAGLIE       LE       E815 - MAGLIE       043       Q         LERH01000C       VIA SS, 497 PER VITIGLIANO -       IST PROF ALBERGHIERO-S.CESAREA       LE       1172 - SANTA CESAREA       044       Q         73020       TERME       TERME       A       Q       Q                                                                                                    |
| LERH01000C VIA SS. 497 PER VITIGLIANO - IST. PROF. ALBERGHIERO-S.CESAREA LE 1172 - SANTA CESAREA 044 C                                                                                                    |
|                                                                                                    |
| E) Satra                                                                                                    |

#### Figura 7

Il Sistema consente anche di visualizzare, per ciascun istituto, l'elenco delle sezioni staccate (bottone **Dettagli**) che per l'anno scolastico in corso sono vive ed associate all'istituto selezionato.

L'utente può effettuare le seguenti operazioni:

- Variare la denominazione dell'Ambito
- Eliminare uno o più istituti dall'associazione all'ambito
- Associare nuovi istituti all'Ambito

Se l'utente richiede di associare nuovi istituti all'ambito, il Sistema consente di indicare i criteri con i quali desidera ottenere l'elenco degli istituti principali fra i quali selezionare quelli da associare all'Ambito (vedi paragrafo <u>Funzione Elementare: Creazione ambito territoriale</u>).

## 1.3.2. Azioni del Sistema Informativo

Sui dati digitati saranno effettuati i seguenti controlli:

- Tutti gli istituti principali associati all'ambito devono appartenere alla medesima provincia;
- L'ambito deve contenere obbligatoriamente almeno un istituto del Primo ciclo e almeno un istituto del Secondo ciclo, a meno che non si tratti di ambiti che contengono solo CPIA.

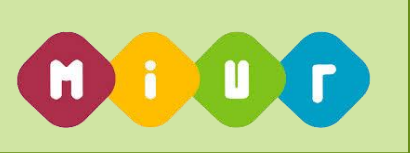

# 1.4. Funzione Elementare: Gestione Ambiti - Elimina

La funzione in oggetto permette di effettuare le operazioni di eliminazione degli ambiti territoriali per l'Ufficio Scolastico Regionale operante.

# 1.4.1. Modalità operative di acquisizione dati

Una volta selezionata la provincia su cui operare per accedere alla funzione in oggetto è necessario selezionare il percorso **Gestione Ambiti => Elimina** a partire dallo schermo riportato in **Figura 8** selezionando l'ambito di interesse fra tutti gli ambiti della Regione operante che risultano esistenti per l'anno scolastico in corso.

|                         |                         |                         |           |          |         | 8             |
|-------------------------|-------------------------|-------------------------|-----------|----------|---------|---------------|
|                         | Anno Scolastico 2014-15 |                         |           |          |         | <b>♀</b> PUGL |
| ortale dei servizi SIDI |                         |                         |           |          |         |               |
| ne                      | Ambiti territo          | riali - Lista ambiti    |           |          |         |               |
| rimento Nuovo Ambito    |                         |                         |           |          |         |               |
| stione ambiti           | Ambito                  | Descrizione             | Provincia | Modifica | Elimina | Visualizza    |
| npa report              | PUGLIA AMBITO 0002      | ambito 2 regione Puglia | BA        |          | ×       | Q             |
|                         | PUGLIA AMBITO 0003      | ambito 3 regione Puglia | BR        |          | ×       | Q             |
|                         | PUGLIA AMBITO 0004      | ambito 4 regione Puglia | LE        |          | ×       | Q             |
|                         |                         |                         |           |          |         |               |
|                         |                         |                         |           |          |         |               |
|                         |                         |                         |           |          |         |               |
|                         |                         |                         |           |          |         |               |
|                         |                         |                         |           |          |         |               |

Figura 8

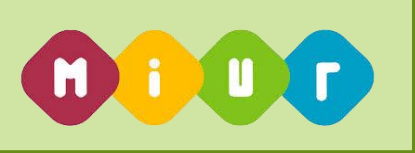

In risposta sarà visualizzato lo schermo riportato in **Figura 9** che riporterà l'elenco di tutte le istituzioni scolastiche che, per l'anno scolastico in corso, risultano associate all'ambito.

L'elenco è ordinato per codice istituto.

|                             |                          |                                              |                         |                           |        |                       |           |           | 4    |               |
|-----------------------------|--------------------------|----------------------------------------------|-------------------------|---------------------------|--------|-----------------------|-----------|-----------|------|---------------|
|                             | Anno Scolastico 2014     | <b>⊢</b> 15                                  |                         |                           |        |                       |           |           |      | <b>PUGLIA</b> |
| Il portale dei servizi SIDI |                          |                                              |                         |                           |        |                       |           |           |      |               |
| # Home                      | Ambiti terr              | <b>itoriali</b> - Elimina am                 | bito                    |                           |        |                       |           |           |      |               |
| O Inserimento Nuovo Ambito  | PUGLIA AMBITO 00         | 02                                           |                         |                           |        |                       |           |           |      |               |
| Gestione ambiti             | Ambito                   |                                              | Descrizione             |                           |        |                       |           |           |      |               |
| Stampa report               | PUGLIA AMBITO 0          | 002                                          | ambito 2 regione Puglia |                           |        |                       |           |           |      |               |
|                             |                          |                                              |                         |                           |        |                       |           |           |      |               |
|                             | Codice                   | Denominazione                                | Indirizzo e CAP         | Provincia di appartenenza | Comune | Descrizione Comune    | Distretto | Dettaglio | Note |               |
|                             | BAEE03600L               | 1 C.D. "DE AMICIS" - ACQUAVIVA               | VIA DI VAGNO 18 -70021  | ВА                        | A048   | ACQUAVIVA DELLE FONTI | 014       | Q         |      |               |
|                             | BAIS026004               | N.CHIARULLI (IPSIA - ITI)                    | VIA A. EINSTEIN -70021  | BA                        | A048   | ACQUAVIVA DELLE FONTI | 014       | ٩         |      |               |
|                             |                          |                                              |                         |                           |        |                       |           |           |      |               |
|                             |                          |                                              |                         |                           |        |                       |           |           |      |               |
|                             | L'eliminazione dell'ambi | to rimuoverà le associazioni con oli istitut | ti e l'Ambito           |                           |        |                       |           |           |      |               |
|                             |                          |                                              |                         |                           |        |                       |           |           |      |               |
|                             | × Elimina                |                                              |                         |                           |        |                       |           |           |      |               |
|                             | Indietro                 |                                              |                         |                           |        |                       |           |           |      |               |
|                             |                          |                                              |                         |                           |        |                       |           |           |      |               |
|                             |                          |                                              |                         |                           |        |                       |           |           |      |               |
|                             |                          |                                              |                         |                           |        |                       |           |           |      |               |

#### Figura 9

Il Sistema consente anche di visualizzare, per ciascun istituto, l'elenco delle sezioni staccate (bottone **Dettaglio**) che per l'anno scolastico in corso sono esistenti ed associate all'istituto selezionato.

L'utente deve confermare l'eliminazione attraverso il bottone **Elimina**.

## 1.4.2. Azioni del Sistema Informativo

NA

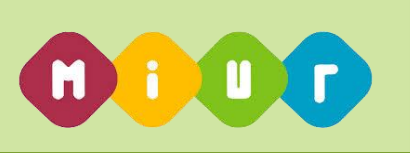

# 1.5. Funzione Elementare: Gestione Ambiti - Visualizza

La funzione in oggetto permette di effettuare le operazioni di visualizzazione degli ambiti territoriali per l'Ufficio Scolastico Regionale operante.

# 1.5.1. Modalità operative di acquisizione dati

Una volta selezionata la provincia su cui operare, per accedere alla funzione in oggetto è necessario selezionare il percorso **Gestione Ambiti => Visualizza** a partire dallo schermo riportato in **Figura 10** selezionando l'ambito di interesse fra tutti gli ambiti della Regione operante che risultano esistenti per l'anno scolastico in corso.

|           |                         |                         |           |          |         | 4          |
|-----------|-------------------------|-------------------------|-----------|----------|---------|------------|
|           | Anno Scolastico 2014-15 |                         |           |          |         | ♥ PUGLIA   |
| vizi SIDI |                         |                         |           |          |         |            |
|           | Ambiti territo          | riali - Lista ambiti    |           |          |         |            |
| mbito     |                         |                         |           |          |         |            |
|           | Ambito                  | Descrizione             | Provincia | Modifica | Elimina | Visualizza |
|           | PUGLIA AMBITO 0002      | ambito 2 regione Puglia | BA        |          | ×       | Q          |
|           | PUGLIA AMBITO 0003      | ambito 3 regione Puglia | BR        |          | ×       | Q          |
|           | PUGLIA AMBITO 0004      | ambito 4 regione Puglia | LE        |          | ×       | Q          |
|           |                         |                         |           |          |         |            |
|           |                         |                         |           |          |         |            |
|           |                         |                         |           |          |         |            |
|           |                         |                         |           |          |         |            |

Figura 10

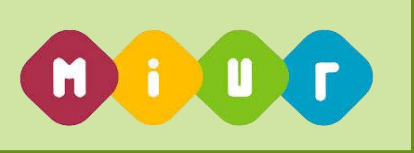

In risposta sarà visualizzato lo schermo riportato in **Figura 11** che riporterà l'elenco di tutte le istituzioni scolastiche che, per l'anno scolastico in corso, risultano associate all'ambito.

L'elenco è ordinato per codice istituto.

|        |                                                                   |                           |                         |                           |        |                       |           |           | 4    |  |  |  |
|--------|-------------------------------------------------------------------|---------------------------|-------------------------|---------------------------|--------|-----------------------|-----------|-----------|------|--|--|--|
|        | Anno Scolastico 201-                                              | 4-15                      |                         |                           |        |                       |           |           |      |  |  |  |
| SIDI   |                                                                   |                           |                         |                           |        |                       |           |           |      |  |  |  |
| Ar     | nbiti terr                                                        | itoriali - Visualizza     | ambito                  |                           |        |                       |           |           |      |  |  |  |
| bito 📲 | PUGLIA AMBITO 00                                                  | 02                        |                         |                           |        |                       |           |           |      |  |  |  |
|        | Ambito                                                            |                           | Descrizione             |                           |        |                       |           |           |      |  |  |  |
|        | PUGLIA AMBITO (                                                   | 1002                      | ambito 2 regione Puglia | ambito 2 regione Puglia   |        |                       |           |           |      |  |  |  |
|        | Codice Denominazione<br>BAEE03600L 1 C.D. "DE AMICIS" - ACQUAVIVA |                           |                         |                           |        |                       |           |           |      |  |  |  |
|        |                                                                   |                           | Indirizzo e CAP         | Provincia di appartenenza | Comune | Descrizione Comune    | Distretto | Dettaglio | Note |  |  |  |
|        |                                                                   |                           | VIA DI VAGNO 18 -70021  | BA                        | A048   | ACQUAVIVA DELLE FONTI | 014       | ۹         |      |  |  |  |
|        | BAIS026004                                                        | N.CHIARULLI (IPSIA - ITI) | VIA A. EINSTEIN -70021  | BA                        | A048   | ACQUAVIVA DELLE FONTI | 014       | ۹         |      |  |  |  |
|        |                                                                   |                           |                         |                           |        |                       |           |           |      |  |  |  |
|        |                                                                   |                           |                         |                           |        |                       |           |           |      |  |  |  |
|        |                                                                   | Ordina Per Comune         | Ordina Per Distretto    |                           |        |                       |           |           |      |  |  |  |
|        |                                                                   |                           |                         |                           |        |                       |           |           |      |  |  |  |
|        |                                                                   |                           |                         |                           |        |                       |           |           |      |  |  |  |

#### Figura 11

Il Sistema consente anche di visualizzare, per ciascun istituto, l'elenco delle sezioni staccate (bottone **Dettaglio**) che per l'anno scolastico in corso sono esistenti ed associate all'istituto selezionato.

L'utente ha inoltre la possibilità di richiedere l'ordinamento dell'elenco per comune o distretto.

## 1.5.2. Azioni del Sistema Informativo

NA

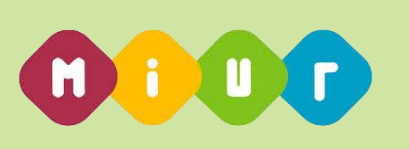

# 1.6. Funzione Elementare: Gestione Catene di Raggiungibilità Istituti Scolastici

La funzione consente all'utente di gestire le catene di raggiungibilità degli Isituti scolastici appartenenti ad un Ambito/Ciclo. La funzione è disponibile agli utenti profilati come "Utente USR" ed è accessibile secondo le tempistiche stabilite dall'Amministrazione attraverso il percorso "Buona Scuola=>Ambiti territoriali=>Gestione delle catene di raggiungibilità degli Istituti Scolastici"

# 1.6.1. Modalità operative di acquisizione dati

Per poter operare l'utente deve digitare il progressivo dell'ambito (numero di 4 cifre) della regione di competenza e di selezionare il ciclo di istruzione (vedi Figura 12)

| U portak dei servizi SIDI                                            | Anno Scolastico 2017-18 | <b>₽</b> LAZIO |
|----------------------------------------------------------------------|-------------------------|----------------|
| •<br>₩ Home<br>© Inserimento Nuovo Ambito                            | LAZIO AMBITO 0001       |                |
| Gestione ambiti                                                      | I CICLO                 |                |
| Stampa report                                                        | Ĉ II CICLO              |                |
| O Gestione catene di<br>raggiungibilità degli Istituti<br>Scolastici |                         | × Avanti       |
| i                                                                    |                         |                |

#### Figura 12

Cliccando sul pulsante "Avanti" il sistema propone la schermata di Figura 13.

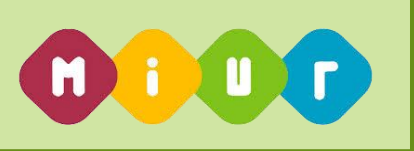

In questa schermata viene proposto l'elenco delle catene di raggiungibilità, **identificate dal codice dell'Istituto Scolastico**. In corrispondenza di ogni catena l'utente può esprimere se la catena è capofila dell'Ambito/Ciclo cliccando sull'apposito check botton.

|                                              |                                                                                           |                      | Q LAZI                                |
|----------------------------------------------|-------------------------------------------------------------------------------------------|----------------------|---------------------------------------|
| Il portale dei servizi SIDI                  |                                                                                           |                      |                                       |
| # Home                                       | Catene di raggiungibilità degli istituti scolastici p                                     | er LAZIO AMBITO 000  | 1 ciclo di istruzione: 1              |
| Inserimento Nuovo Ambito                     | • Un click sul nome della scuole per espandere le catene ed un                            |                      |                                       |
| Gestione ambiti                              | altro click per compattarie.                                                              | Nuova scuola         | Va aggiunto alle liste di viciniorità |
| Stampa report                                | ↑ Utilizzare questo pulsante per spostare in alto la scuola                               | Scuola non associata | Va rimosso dalle liste di             |
| Gestione catene di                           | Utilizzare questo pulsante per spostare in basso la scuola                                | anamono              | Vicinionita                           |
| raggiungibilità degli Istituti<br>Scolastici | x Utilizzare questo pulsante per eliminare una scuola non associata all'ambito.           |                      |                                       |
|                                              | <ul> <li>Utilizzare questo pulsante per aggiungere una scuola alla<br/>catena.</li> </ul> |                      |                                       |
|                                              | Utilizzare questo pulsante per selezionare la prima scuola della regione.                 |                      |                                       |
|                                              |                                                                                           |                      |                                       |
|                                              | → RMIC805003                                                                              |                      | Scuola capofila 🔽                     |
|                                              | → RMIC80800E                                                                              |                      | Г                                     |

#### Figura 13

Cliccando su un singolo codice di Figura 13 viene mostrata la composizione della singola catena

| ☑ Utilizzare questo pulsan<br>regione. | te per selezionare la prima scuola della |          |        |            |
|----------------------------------------|------------------------------------------|----------|--------|------------|
|                                        |                                          |          | Scuola | capofila 🔽 |
| 1                                      | RMIC80800E                               | t        | Ŧ      |            |
| 2                                      | RMIC81400T                               | 1        | ¥      |            |
| 3                                      | RMIC817009                               | t        | ŧ      |            |
| 4                                      | RMIC818005                               | Ť        | Ŧ      |            |
| 5                                      | RMIC84500D                               | Ť        | ¥      |            |
| 6                                      | RMIC848001                               | Ť        | ŧ      |            |
| 7                                      | RMIC8D6009                               | Ť        | ŧ      |            |
| 8                                      | RMIC8GW005                               | <b>↑</b> | t      |            |

Figura 14

In questa schermata l'utente potrà effettuare le seguenti operazioni:

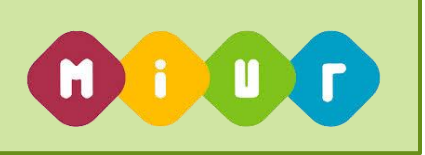

• Inserire Scuole mancanti nell'ordine desiderato (se necessario). L'operazione è possibile effettuarla cliccando sul pulsante "+" mostrato accando alle singole scuole che compongono la catena. Tale operazione è obbligatoria, altrimenti non viene reso disponibile il tasto "Salva";

| 12 | RMMM67500G | 1 | + |
|----|------------|---|---|
| 13 | RMMM685006 | 1 | + |
| 14 | RMVC010008 | 1 | + |
|    |            |   |   |
| -  | RMIC80800E | + |   |
|    |            |   |   |

Inserire una nuova catena completa per le scuola associata all'Ambito Territoriale (se necessario).
 L'operazione è possibile effettuarla cliccando sul codice della scuola per cui acquisire la catena e, una volta espansa la catena, cliccando sul tasto "+"per tutte le scuole che la compongono.
 Tale operazione è obbligatoria, altrimenti non viene reso disponibile il tasto "Salva".

| ✤ RMIC80800 |       |       |   |  |
|-------------|-------|-------|---|--|
|             |       |       |   |  |
| -           | RMIC8 | 05003 | + |  |
| -           | RMIC8 | 1400T | + |  |
| -           | RMIC8 | 17009 | + |  |
| -           | RMIC8 | 18005 | + |  |

• Modificare l'ordine di vicinanza degli Istituti Scolastici per ciascuna catena. **Questa operazione è** possibile farla cliccando sui tasti "Freccia su" e "Freccia giù"

| * | RMIC805003 |            |   | Scu | iola capofila |
|---|------------|------------|---|-----|---------------|
|   | 1          | RMIC80800E | 1 | +   |               |
|   | 2          | RMIC81400T | Ť | +   |               |
|   | 3          | RMIC817009 | 1 | +   |               |

- Eliminare l'associazione di una scuola da una catena (se necessario), opportunamente evidenziata in rosso, per quei casi in cui essa non è più associata all'ambito territoriale per le seguenti motivazioni:
  - Soppressione della scuola;
  - Perdita di autonomia della scuola;
  - Spostamento da un ambito ad un altro

Questa operazione è possibile effettuarla cliccando sul pulsante "X" mostrato accando alle singole. Tale operazione è obbligatoria altrimenti non viene reso disponibile il tasto "Salva".

| 2         RMIC80800E         x           3         RMIC817009         1 | 1 | RMIC805003 | 1 | ¥ |
|-------------------------------------------------------------------------|---|------------|---|---|
| 3 RMIC817009                                                            | 2 | RMIC80800E | × |   |
|                                                                         | 3 | RMIC817009 | 1 | • |

- Eliminare un intera catena di raggiungibilità, opportunamente evidenziata, relativa una scuola, non più associata all'ambito territoriale per le seguenti motivazioni:
  - Soppressione della scuola;
  - Perdita di autonomia della scuola;
  - Spostamento da un ambito ad un altro

Questa operazione, una volta eliminata la stessa scuola in ogni altra catena dell'ambito / Ciclo, verrà effettuata automaticamente dal sistema una volta cliccato il tasto "Salva"

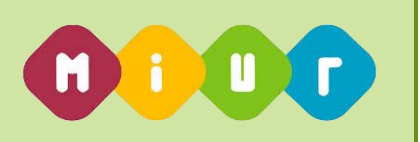

→ RMEE00700R

# 1.6.2. Azioni del Sistema Informativo

Una volta reso disponibile il tasto "Salva" l'utente può cliccare su di esso ed il sistema effettua il salvataggio di tutte le catene relative all'Ambito/Ciclo con cui l'utente è entrato.

Al termine dell'operazione verrà inviato un messaggio di operazione correttamente eseguita.

Nel caso fosse presente una catena di una scuola non più appartenente all'ambito/Ciclo il sistema eliminerà automaticamente la catena.

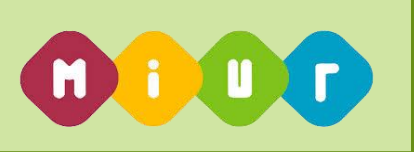

# 1.7. Funzione Elementare: Report per gli Uffici Scolastici Regionali e Amministrazione Centrale

Le funzioni in oggetto riguardano l'estrazione dei dati relativi agli Ambiti Territoriali validi per la regione operante e per l'anno scolastico in corso, a partire dal percorso **Stampa Report** per gli Uffici Scolastici Regionali e l'Amministrazione Centrale.

|                             |                                                                                                    | 1 <b>—</b> |
|-----------------------------|----------------------------------------------------------------------------------------------------|------------|
| <b>.</b>                    | Anne Ecclastico 2017-18                                                                                            | ₽LAZIO     |
| Il portale dei servizi SIDI | ATTENZIONE ALCUNI REFORT POTREBBERG RICHIEDERE DIVERSI MINUTI PRIMA DI FORNIRE IL RISULTATO. SI PREGA DI ATTENDERE |            |
| 48 Home                     |                                                                                                    |            |
| O Inserimento Nuovo Ambito  | REPORT ELENCO CATENE DI VICINIORITA' NON DISPONIBILE                                                               |            |
| O Gestione ambiti           |                                                                                                    |            |
| Stampa report               | Regione: LAZIO                                                                                                    |            |
| Gestione Calene             | BREPORT AMBITI                                                                                                    |            |
|                             | PREPORT ISTITUZIONI SCOLASTICHE NON ASSOCIATE AD ALCUN AMBITO                                                      |            |
|                             |                                                                                                    |            |
|                             | PREPORT ELENCO CATENE DI VICINIORITA                                                                               |            |
|                             |                                                                                                    |            |
|                             |                                                                                                    |            |
|                             |                                                                                                    |            |
|                             |                                                                                                    |            |
|                             |                                                                                                    |            |
|                             | Regione: LAZIO - Disponibilità                                                                                     |            |
|                             | PREPORT D SPON BILITA' AMBITO PER L'INFANZIA                                                                       |            |
|                             | PREPORT D SPON BILITA' AMBITO PER LA PRIMARIA                                                                      |            |
|                             | PREPORT D SPON BILLIP AMENTO PER IL PRINC GRADO                                                                    |            |
|                             | PREPORT D SPON BILITA' AMBITO PER IL SECONDO GRADO                                                                 |            |

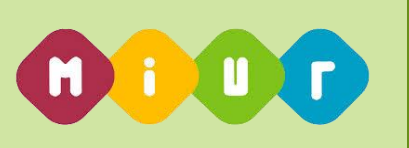

# 1.7.1. Funzione Elementare: Stampa Elenco Ambiti Territoriali e relativa composizione

La funzione in esame permette di ottenere una stampa in formato EXCEL contenente l'elenco degli ambiti della Regione operante e le informazioni ad essi associate.

#### 1.7.1.1. Modalità operative di acquisizione dati

Per accedere alla funzione in oggetto è necessario selezionare la funzione **Stampa Report => Report** 

#### Ambiti.

A fronte della richiesta di stampa da parte dell'utente, il Sistema produce una stampa in formato EXCEL contenente l'elenco di tutti gli ambiti della Regione operante (se opera l'Amministrazione Centrale, la stampa è organizzata per Regione e contiene l'elenco degli Ambiti di tutte le regioni) che risultano esistenti per l'anno scolastico in corso. All'interno della Regione, l'elenco è ordinato per progressivo.

Per ciascun ambito vengono visualizzate le seguenti informazioni:

- Progressivo
- Denominazione

Per ogni istituzione scolastica sono presenti le seguenti informazioni:

- Codice Istituto (il codice che viene visualizzato è quello valido al momento in cui l'istituto è stato associato all'ambito)
- Denominazione Istituto
- Indirizzo
- CAP
- Provincia di appartenenza
- Comune di appartenenza
- Distretto di appartenenza
- Informazione se l'istituto, dopo l'associazione all'ambito, è stato soppresso
- Indicazione se l'istituto, dopo l'associazione all'ambito, ha cambiato codice. In tal caso viene visualizzato anche il nuovo codice.

Viene anche riportata l'informazione relativa al numero di ambiti della Regione.

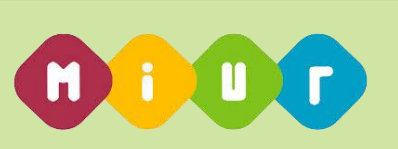

| _  |                            |                  |               | P                        | r                          |        |              |                               |              |           |                        |
|----|----------------------------|------------------|---------------|--------------------------|----------------------------|--------|--------------|-------------------------------|--------------|-----------|------------------------|
| _  | A                          | в                | U             | U                        | E.                         | F      | 6            | Н                             |              | J         | К                      |
|    | ELENCO AMBITI TERRITORIALI |                  |               |                          |                            |        |              |                               |              |           |                        |
| 1  | E RELATIVA COMPOSIZIONE    |                  |               |                          |                            |        |              |                               |              |           |                        |
| 2  | ANNO SCOLASTICO 2014/15    |                  |               |                          |                            |        |              |                               |              |           |                        |
| 3  | REGIONE PUGLIA             |                  |               |                          |                            |        |              |                               |              |           |                        |
| 4  | TOTALE AMBITI: 3           |                  |               |                          |                            |        |              |                               |              |           |                        |
| 5  |                            |                  |               |                          |                            |        |              |                               |              |           |                        |
| -  | AMBITO                     | DENOMINAZIO      | CODICE        | DENOMINAZIONE            | INDIDIZZO                  | CAP    | PROVINCIA DI | COMUNE DI                     | DISTRETTO DI | ISTITUTO  | L'ISTITUTO HA CAMBIATO |
| 6  |                            | NE AMBITO        | ISTITUTO      | ISTITUTO                 |                            |        | ADDADTENENZA | ADDADTENENZA                  | ADDADTENENZA | SODDDESSO | CODICE IN              |
| •  | DUCUA AMRITO 0002          | and Anibito      | PAFE02600     | 1C D TOF AMICIS"         | VIA DI VACNID 19           | 70021  | PA           | A048 - ACOLIAVAVA DELLE       | 014          | JOFFICIJO |                        |
| 7  | FOOLIA ANDITO 0002         | Dualta           | DALLOJOUUL    | ACCUAUNA                 | VIA DI VAGINO IO           | 10021  | DA .         | ECALT                         | 014          |           |                        |
| 1  |                            | Fugia            | DAI0000004    | ACQUATIVA                | LUA A CINCTERI             | 20001  | 04           | FONTI<br>ACAO ACCUALINA DELLE | 014          |           |                        |
|    |                            |                  | DHI3020004    | N.CHIARULLI (PSIA - III) | VIA A. EINOTEIN            | 170021 | DA           | AU40 - AUQUAVIVA DELLE        | 014          |           |                        |
| 8  |                            |                  |               |                          |                            |        |              | FUNT                          |              |           |                        |
|    | PUGLIA AMBITO 0003         | ambito 3 regione | BREE00100Q    | ICIRCOLO-G.B.PERASSO-    | CORSD ROMA 89              | 72100  | BR           | B180 - BRINDISI               | 022          |           |                        |
| 9  |                            | Puglia           |               | BRINDISI                 |                            |        |              |                               |              |           |                        |
| 10 |                            |                  | BRIS00900C    | G.SALVEMINI - FASAND -   | VIA GIUSEPPE ATTOMA        | 72015  | BR           | D508 - FASAND                 | 019          |           |                        |
|    | PUGLIA AMBITO 0004         | ambito 4 regione | LEEE00100C    | LECCE 1                  | VIA A. COSTA 7             | 73100  | LE           | E506 - LECCE                  | 036          |           |                        |
| 11 |                            | Puglia           |               |                          |                            |        |              |                               |              |           |                        |
|    |                            |                  | LEIC82100G    | MAGLIE                   | VIA ARMANDID DIAZ 4        | 73024  | LE           | E815 - MAGLIE                 | 043          |           |                        |
| 12 |                            |                  |               |                          |                            |        |              |                               |              |           |                        |
|    |                            |                  | LEPHO1000C    | IST DDOE ALBEDOHEDO.     | VIA SS 497 DED VITICI JANO | 73020  | LE           | 172 - SANTA CESADEA           | 044          |           |                        |
| 10 |                            |                  | LENI 10 1000C | CERADEA TEDAE            | VIA 35. 45TPER VITIBERAND  | 13020  | LL           | TEDME                         | 044          |           |                        |
| 10 |                            |                  |               | S.CESAREA TERME          |                            |        |              | TEMME                         |              |           |                        |
| 14 |                            |                  |               |                          |                            |        |              |                               |              |           |                        |
| 15 |                            |                  |               |                          |                            |        |              |                               |              |           |                        |
| 16 |                            |                  |               |                          |                            |        |              |                               |              |           |                        |
| 17 | 1                          |                  |               |                          |                            |        |              |                               |              |           |                        |
| 18 |                            |                  |               |                          |                            |        |              |                               |              |           |                        |
| 19 |                            |                  |               |                          |                            |        |              |                               |              |           |                        |
| 20 |                            |                  |               |                          |                            |        |              |                               |              |           |                        |
| 21 |                            |                  |               |                          |                            |        |              |                               |              |           |                        |
| 22 |                            |                  |               |                          |                            |        |              |                               |              |           |                        |
| 23 |                            |                  |               |                          |                            |        |              |                               |              |           |                        |
| 24 |                            |                  |               |                          |                            |        |              |                               |              |           |                        |
| 25 |                            |                  |               |                          |                            |        |              |                               |              |           |                        |
| 26 | 1                          |                  |               |                          |                            |        |              |                               |              |           |                        |
| 27 |                            |                  |               |                          |                            |        |              |                               |              |           |                        |
| 21 | -                          |                  |               |                          |                            |        |              |                               |              |           |                        |
| 20 |                            |                  |               |                          |                            |        |              |                               |              |           |                        |
| 23 |                            |                  |               |                          |                            |        |              |                               |              |           |                        |
| 30 |                            |                  |               |                          |                            |        |              |                               |              |           |                        |
| 31 |                            |                  |               |                          |                            |        |              |                               |              |           |                        |
| 32 |                            |                  |               |                          |                            |        |              |                               |              |           |                        |
| 33 |                            |                  |               |                          | T                          |        |              |                               |              |           |                        |
| 34 |                            |                  |               |                          |                            |        |              |                               |              |           |                        |
| 35 |                            |                  |               |                          |                            |        |              |                               |              |           |                        |
| 36 | 1                          |                  |               |                          |                            |        |              |                               |              |           |                        |
| 37 | 1                          |                  |               |                          |                            |        |              |                               |              |           |                        |
| 38 | 1                          |                  |               |                          |                            | -      |              |                               |              |           |                        |
| 30 | 4                          |                  |               |                          |                            |        |              |                               |              |           | -                      |

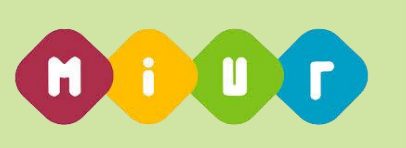

# 1.7.2. Funzione Elementare: Stampa Elenco Istituzioni scolastiche non associate ad alcun Ambito Territoriale

La funzione in oggetto permette di ottenere una stampa in formato EXCEL contenente l'elenco delle istituzioni scolastiche principali esistenti per l'anno scolastico in corso e non associate ad alcun ambito esistente per l'anno scolastico in corso.

### 1.7.2.1. Modalità operative di acquisizione dati

Per accedere alla funzione in oggetto è necessario selezionare la funzione **Stampa Report => Report** 

#### Istituzioni Scolastiche non associate ad alcun ambito.

A fronte della richiesta stampa da parte dell'utente, il Sistema produce una stampa in formato EXCEL contenente l'elenco indicato ordinato per provincia, codice istituto.

Per ogni istituzione scolastica sono presenti le seguenti informazioni:

- Provincia di appartenenza
- Codice Istituto (il codice che viene visualizzato è quello alla data odierna)
- Denominazione Istituto
- Indirizzo
- CAP
- Comune di appartenenza
- Distretto di appartenenza

Viene anche riportata l'informazione relativa al numero delle istituzioni scolastiche presenti nell'elenco.

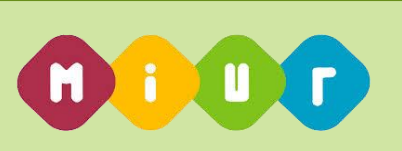

|    | A                              | B               | 0                                 | n                            | F     | F                            | G                         |
|----|--------------------------------|-----------------|-----------------------------------|------------------------------|-------|------------------------------|---------------------------|
|    | ELENCO ISTITUZIONI SCOLASTICHE |                 |                                   |                              | -     |                              |                           |
| 1  | NON ASSOCIATE AD ALCUN AMBITO  |                 |                                   |                              |       |                              |                           |
| 2  | ANNO SCOLASTICO 2014/15        |                 |                                   |                              |       |                              |                           |
| 3  | REGIONE PLIGLIA                |                 |                                   |                              |       |                              |                           |
| 4  | TOTALE ISTITUTI: 923           |                 |                                   |                              |       |                              |                           |
| 5  | TOTALE ISTITUTI. SES           |                 |                                   |                              |       |                              |                           |
| 6  | DDOVINCIA DI ADDADTENENZA      | CODICE ISTITUTO | DENOMINAZIONE ISTITUTO            | INDIDIZZO                    | CAP   | COMUNE DI ADDADTENENZA       | DISTRETTO DI APPARTENENZA |
| 7  | BARI                           | BAFE003009      | 3CD "MAZZINI" BABI                | VIA SLIPPA 7                 | 70122 | A662 - BARI                  | 010                       |
| 8  | Drift I                        | BAFE004005      | C D "BALLLA" - BABI               | LARGO CARABELLESE 1          | 70121 | 4662 - BARI                  | 010                       |
| .9 |                                | BAFE00600B      | C.D. "S.G.BOSCO"-BABI             | P 27A BEDENTOBE 185          | 70123 | A662 - BABI                  | 010                       |
| 10 |                                | BAFE00800C      | 8 CD "GIOVANNI PAOL O II"         | VIA EBANCESCO PEPE 2         | 70131 | 4662 - BABI                  | 011                       |
| 11 |                                | BAFE009008      | 9 C D "JAPIGIA I" BABI            | VIA PELICETIA 50             | 70126 | A662 - BABI                  | 011                       |
| 12 |                                | BAFE011008      | 11C D. "S FILIPPO NEBI" BABI      | VIALE SALANDRA 18            | 10120 | A662 - BABI                  | 009                       |
| 13 |                                | BAFE012004      | 12 CD "S SPIRITO BONGHI" - BABI   | VIALLICCA                    | 70127 | A662 - BABI                  | 003                       |
| 14 |                                | BAFE01300X      | 13 C D "CEP I CIBIEL I I" - BABI  | VIA MOLISE 4                 | 70123 | A662 - BABI                  | 009                       |
| 15 |                                | BAFE014000      | 14 C.D. "BE DAVID" - BABI         | VIA OMODEO 27                | 70125 | A662 - BABI                  | 011                       |
| 16 |                                | BAFE01500G      | 15 C. D. "PR DI PIEMONTE" - BABI  | VIA BOVIO 43                 | 70123 | A662 - BABI                  | 010                       |
| 17 |                                | BAEE01600B      | 16 CD. CEGLIE-DI VENERE BARI      | VIA DI VENERE 21/23          | 70010 | A662 - BABI                  | 011                       |
| 18 |                                | BAFE017007      | 17 C D "POGGIOFRANCO" - BARI      | VIA GIACOMO TALIBO 2         | 70124 | 4662 - BABI                  | 009                       |
| 19 |                                | BAFE018003      | 18 C D "CEP 2 PETRIGNANI" BABI    | P ZZA BOMITA 6               | 70127 | A662 - BABI                  | 009                       |
| 20 |                                | BAFED1900V      | 19 C D "CEP 4" - BABI             | VIA CASTELLUCCID 3           | 70123 | A662 - BABI                  | 009                       |
| 21 |                                | BAEE020003      | 20 C D "DE AMICIS" - BABI         | VIA RE DAVID 179             |       | A662 - BABI                  | 011                       |
| 22 |                                | BAFE02200P      | 22 C.D. "S GIBOLAMO" - BABI       | STR S GIROLAMO               | 70123 | A662 - BABI                  | 010                       |
| 23 |                                | BAEE02300E      | 23 C.D. "MONTELLO" - BABI         | VIA GILISEPPE BARTOLO 8      | 70124 | 4662 - BABI                  | 009                       |
| 24 |                                | BAFE02400A      | 24 CD "CLEMENTINA PERONE" BARI    | VIA BRIGATA REGINA 27        | 70123 | A662 - BABI                  | 010                       |
| 25 |                                | BAFE025006      | 25 C D "CEP.3" - BABI             | VIALE DELLE REGIONE 62       | 70123 | A662 - BABI                  | 009                       |
| 26 |                                | BAFE026002      | C D"MONTE SAN MICHELE"            | C SO A DE GASPEBI345         | 70125 | A662 - BABI                  | 011                       |
| 27 |                                | BAEE02700T      | 27 CIRCOLO DIDATTICO - PALESE     | VIA DUCA D'AOSTAN, 2         | 70057 | A662 - BABI                  | 009                       |
| 28 |                                | BAFE02800N      | 28 C D "JAPIGIA 2 BODABI"BABI     | VIA DELCADUTI PARTIGIANUS N  | 70126 | A662 - BABI                  | 011                       |
| 29 |                                | BAEE03000N      | 30 CD ANNESSO CONVITTO CIBILLO    | VIAD CIBILLO 33              | 70126 | A662 - BABI                  | 011                       |
| 30 |                                | BAEE03700C      | 2 C.D. "F.CAPORIZZI" - ACQUAVIVA  | VIA FRATELLI CAPORIZZI       | 70021 | A048 - ACQUAVIVA DELLE FONTI | 014                       |
| 31 |                                | BAEE039004      | 1C.D. "VIA VENETO" - ADELFIA      | VIA V. VENETO 126            | 70010 | A055 - ADELFIA               | 014                       |
| 32 |                                | BAEE04200X      | C.D. "MOREA" - ALBEROBELLO        | VIA D. ALIGHERI 35           | 70011 | A149 - ALBEROBELLO           | 018                       |
| 33 |                                | BAEE04400G      | 1C.D. "IV NOVEMBRE" - ALTAMURA    | VIALE MARTIRI 1799, 8        | 70022 | A225 - ALTAMURA              | 007                       |
| 34 |                                | BAEE04500B      | 2 C.D. "GARIBALDI"- ALTAMURA      | VIA OFANTO 21                | 70022 | A225 - ALTAMURA              | 007                       |
| 35 |                                | BAEE046007      | 3 C.D. "RONCALLI" - ALTAMURA      | VIA MINNITI                  | 70022 | A225 - ALTAMURA              | 007                       |
| 36 |                                | BAEE047003      | 4 C.D. "S.G.BOSCO" - ALTAMURA     | PIAZZA DE NAPOLI 2           | 70022 | A225 - ALTAMURA              | 007                       |
| 37 |                                | BAEE07400B      | CD. "CIANCIOTTA" - BITETTO        | VIA G.MARCONI 11             | 70020 | A892 - BITETTO               | 012                       |
| 38 |                                | BAEE076003      | 1CD. "N.FORNELLI" - BITONTO       | VIA REPUBBLICA ITALIANA, 116 | 70032 | A893 - BITONTO               | 008                       |
| 39 |                                | BAEE07700V      | 2 C.D. "V.F.CASSANO" BITONTO      | VIA G.SALVEMINI 7            | 70032 | A893 - BITONTO               | 008                       |
| 40 | BRINDISI                       | BREE00200G      | II CIRCOLO-S.LORENZO BRINDISI     | VIA FERRANTE FORNARI         | 72100 | B180 - BRINDISI              | 022                       |
| 41 |                                | BREE00300B      | III CIRCOLO CAPPUCCINI-BRINDISI   | VIA VITTORIO VENETO          | 72100 | B180 - BRINDISI              | 022                       |
| 42 |                                | BREE005003      | V CIRCOLO-G, CRUDOMONTE-BRINDISI  | VIA AUSTRIA                  | 72100 | B180 - BRINDISI              | 022                       |
| 43 |                                | BREE00600V      | VI CIRCOLO-G. CALO'-BRINDISI      | VIA PRIMO LONGOBARDO         | 72100 | B180 - BRINDISI              | 022                       |
| 44 |                                | BREE00700P      | VII CIRCOLO-G.RODARI-BRINDISI     | VIA DON MONZA, 1             | 72100 | B180 - BRINDISI              | 022                       |
| 45 |                                | BREE00800E      | VIII CIRCOLO - G. DELEDDA-BRINDIS | PIAZZA GRAZIA DELEDDA 1      | 72100 | B180 - BRINDISI              | 022                       |
| 46 |                                | BREE00900A      | IX CIRCOLO- MANTEGNA-BRINDISI     | VIA MANTEGNA 8               | 72100 | B180 - BRINDISI              | 022                       |
| 47 |                                | BREE01000E      | IV CIRCOLO-C. COLLODI-BRINDISI    | VIA MECENATE 68              | 72100 | B180 - BRINDISI              | 022                       |
| 48 |                                | BREE013002      | I CIRCOLO-N.BRANDI-CAROVIGNO      | VIA GIOSUE' CARDUCCI N.1     | 72012 | B809 - CAROVIGNO             | 020                       |
| 49 |                                | BREE01400T      | II CIRCOLO-CAROVIGNO-             | VIA QUASIMODO                | 72012 | B809 - CAROVIGNO             | 020                       |
| 50 |                                | BREE01500N      | I CIRCOLO-E. DE AMICIS CEGLIE M.  | VIA MACHIAVELLI 40           | 72013 | C424 - CEGLIE MESSAPICA      | 021                       |

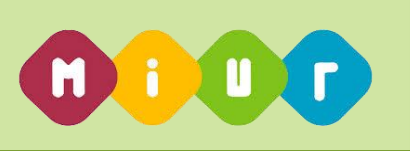

# 1.7.3. Funzione Elementare: Stampa Elenco Province con meno di due Ambiti Territoriali

La funzione in oggetto permette di ottenere una stampa in formato EXCEL contenente l'elenco delle province per le quali sono presenti meno di due ambiti esistenti per l'anno scolastico in corso.

### 1.7.3.1. Modalità operative di acquisizione dati

Per accedere alla funzione in oggetto è necessario selezionare la funzione Stampa Report => Report

#### Provincie con meno di due ambiti.

A fronte della richiesta stampa da parte dell'utente, il Sistema produce una stampa in formato EXCEL contenente l'elenco delle province interessate (se opera l'Amministrazione Centrale, la stampa è organizzata per Regione e contiene le informazioni relative a tutte le regioni).

|    | A                                      | В | С | D | E | F | G | Н | 1 | J | K | L | М | N | 0 | Р |
|----|----------------------------------------|---|---|---|---|---|---|---|---|---|---|---|---|---|---|---|
|    | ELENCO PROVINCE CON MENO DI DUE AMBITI |   |   |   |   |   |   |   |   |   |   |   |   |   |   |   |
| 1  | TERRITORIALI                           |   |   |   |   |   |   |   |   |   |   |   |   |   |   |   |
| 2  | ANNO SCOLATICO 2014/15                 |   |   |   |   |   |   |   |   |   |   |   |   |   |   |   |
| 3  | REGIONE: PUGLIA                        |   |   |   |   |   |   |   |   |   |   |   |   |   |   |   |
| 4  |                                        |   |   |   |   |   |   |   |   |   |   |   |   |   |   |   |
| 5  | PROVINCIA                              |   |   |   |   |   |   |   |   |   |   |   |   |   |   |   |
| 6  | BARI                                   |   |   |   |   |   |   |   |   |   |   |   |   |   |   |   |
| 7  | BRINDISI                               |   |   |   |   |   |   |   |   |   |   |   |   |   |   |   |
| 8  | LECCE                                  |   |   |   |   |   |   |   |   |   |   |   |   |   |   |   |
| 9  |                                        |   |   |   |   |   |   |   |   |   |   |   |   |   |   |   |
| 10 |                                        |   |   |   |   |   |   |   |   |   |   |   |   |   |   |   |
| 11 |                                        |   |   |   |   |   |   |   |   |   |   |   |   |   |   |   |
| 12 | 2                                      |   |   |   |   |   |   |   |   |   |   |   |   |   |   |   |
| 13 |                                        |   |   |   |   |   |   |   |   |   |   |   |   |   |   |   |
| 14 |                                        |   |   |   |   |   |   |   |   |   |   |   |   |   |   |   |
| 15 |                                        |   |   |   |   |   |   |   |   |   |   |   |   |   |   |   |
| 16 | i l                                    |   |   |   |   |   |   |   |   |   |   |   |   |   |   |   |
| 17 | •                                      |   |   |   |   |   |   |   |   |   |   |   |   |   |   |   |
| 18 | 1                                      |   |   |   |   |   |   |   |   |   |   |   |   |   |   |   |
| 19 |                                        |   |   |   |   |   |   |   |   |   |   |   |   |   |   |   |
| 20 | 1                                      |   |   |   |   |   |   |   |   |   |   |   |   |   |   |   |
| 21 |                                        |   |   |   |   |   |   |   |   |   |   |   |   |   |   |   |
| 22 |                                        |   |   |   |   |   |   |   |   |   |   |   |   |   |   |   |
| 23 |                                        |   |   |   |   |   |   |   |   |   |   |   |   |   |   |   |
| 24 |                                        |   |   |   |   |   |   |   |   |   |   |   |   |   |   |   |
| 25 | A                                      |   |   |   |   |   |   |   |   |   |   |   |   |   |   |   |
| 26 |                                        |   |   |   |   |   |   |   |   |   |   |   |   |   |   |   |
| 27 |                                        |   |   |   |   |   |   |   |   |   |   |   |   |   |   |   |
| 28 |                                        |   |   |   |   |   |   |   |   |   |   |   |   |   |   |   |
| 29 |                                        |   |   |   |   |   |   |   |   |   |   |   |   |   |   |   |
| 30 |                                        |   |   |   |   |   |   |   |   |   |   |   |   |   |   |   |
| 31 |                                        |   |   |   |   |   |   |   |   |   |   |   |   |   |   |   |
| 32 | 8                                      |   |   |   |   |   |   |   |   |   |   |   |   |   |   |   |
| 33 |                                        |   |   |   |   |   |   |   |   |   |   |   |   |   |   |   |
| 34 |                                        |   |   |   |   |   |   |   |   |   |   |   |   |   |   |   |
| 35 |                                        |   |   |   |   |   |   |   |   |   |   |   |   |   |   |   |
| 36 |                                        |   |   |   |   |   |   |   |   |   |   |   |   |   |   |   |
| 37 | 1                                      |   |   |   |   |   |   |   |   |   |   |   |   |   |   |   |

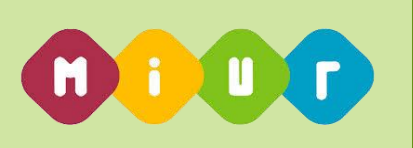

# 1.7.4. Funzione Elementare: Elenco Ambiti Territoriali - istituti principali con dettaglio delle sezioni associate

La funzione in oggetto permette di ottenere un report in formato EXCEL contente per ciascun ambito della regione l'elenco degli istituti principali e delle relative sezioni associate

### 1.7.4.1. Modalità operative di acquisizione dati

Per accedere alla funzione in oggetto è necessario selezionare la funzione **Stampa Report => Report** 

Ambiti Con Dettaglio Scuole.

In particolare a fronte della richiesta da parte dell'utente, il sistema produce report, in formato .xls, organizzato nel seguente modo:

- Regione,
- Provincia,
- Ambito Territoriale,
- Ciclo di Istruzione,
- Istituto principale,
- Sezione associata all'istituto principale

Per ciascun istituto principale verranno riportate le seguenti informazioni:

- Codice istituto principale;
- Denominazione istituto Principale;
- Indirizzo Istituto Principale;
- Codice Comune istituto principale;
- Descrizione Comune istituto principale;
- CAP istituto principale

Per ciascuna sezione associata vengono mostrate le seguenti informazioni:

- Codice Sezione Associata;
- Denominazione Sezione Associata;
- Indirizzo Sezione Associata;
- Codice Comune Sezione Associata;
- Descrizione Comune Sezione Associata;
- CAP Sezione Associata

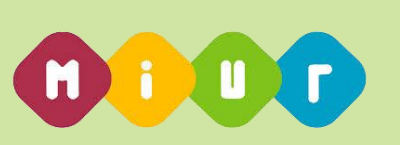

| REGIONE | PROVINCIA | CODICE AMBITO | CICLO SCOLASTICO | CODICE ISTITUTO | DENOMINAZIONE ISTITUTO PRINCIPALE | INDIRIZZO ISTITUTO PRINCIPALE | CODICE COMUNE | COMUNE     | CAP ISTITUTO |
|---------|-----------|---------------|------------------|-----------------|-----------------------------------|-------------------------------|---------------|------------|--------------|
|         |           |               |                  |                 |                                   |                               | ISTITUTO      | ISTITUTO   |              |
|         |           |               |                  | PRINCIPALE      |                                   |                               | PRINCIPALE    | PRINCIPALE | PRINCIPALE   |
| LAZIO   | ROMA      | LAZ0000001    | I CICLO          | RMIC805003      | "ELSA MORANTE"                    | VIA A. VOLTA 41               | H501          | ROMA       | 00153        |
| LAZIO   | ROMA      | LAZ0000001    | I CICLO          | RMIC805003      | "ELSA MORANTE"                    | VIA A. VOLTA 41               | H501          | ROMA       | 00153        |
| LAZIO   | ROMA      | LAZ0000001    | I CICLO          | RMIC805003      | "ELSA MORANTE"                    | VIA A. VOLTA 41               | H501          | ROMA       | 00153        |
| LAZIO   | ROMA      | LAZ0000001    | I CICLO          | RMIC805003      | "ELSA MORANTE"                    | VIA A. VOLTA 41               | H501          | ROMA       | 00153        |
| LAZIO   | ROMA      | LAZ0000001    | I CICLO          | RMIC80800E      | I.C. REGINA MARGHERITA            | VIA MADONNA DELL'ORTO 2       | H501          | ROMA       | 00100        |
| LAZIO   | ROMA      | LAZ0000001    | I CICLO          | RMIC80800E      | I.C. REGINA MARGHERITA            | VIA MADONNA DELL'ORTO 2       | H501          | ROMA       | 00100        |
| LAZIO   | ROMA      | LAZ0000001    | I CICLO          | RMIC80800E      | I.C. REGINA MARGHERITA            | VIA MADONNA DELL'ORTO 2       | H501          | ROMA       | 00100        |
| LAZIO   | ROMA      | LAZ0000001    | I CICLO          | RMIC80800E      | I.C. REGINA MARGHERITA            | VIA MADONNA DELL'ORTO 2       | H501          | ROMA       | 00100        |
| LAZIO   | ROMA      | LAZ0000001    | I CICLO          | RMIC81400T      | DANIELE MANIN                     | VIA DELL'ESQUILINO, 31        | H501          | ROMA       | 00185        |
| LAZIO   | ROMA      | LAZ0000001    | I CICLO          | RMIC81400T      | DANIELE MANIN                     | VIA DELL'ESQUILINO, 31        | H501          | ROMA       | 00185        |
| LAZIO   | ROMA      | LAZ0000001    | I CICLO          | RMIC81400T      | DANIELE MANIN                     | VIA DELL'ESQUILINO, 31        | H501          | ROMA       | 00185        |
| LAZIO   | ROMA      | LAZ0000001    | I CICLO          | RMIC817009      | VIA GUICCIARDINI, 8               | VIA GUICCIARDINI 8            | H501          | ROMA       | 00184        |
| LAZIO   | ROMA      | LAZ0000001    | I CICLO          | RMIC817009      | VIA GUICCIARDINI, 8               | VIA GUICCIARDINI 8            | H501          | ROMA       | 00184        |
| LAZIO   | ROMA      | LAZ0000001    | I CICLO          | RMIC817009      | VIA GUICCIARDINI, 8               | VIA GUICCIARDINI 8            | H501          | ROMA       | 00184        |
| LAZIO   | ROMA      | LAZ0000001    | I CICLO          | RMIC818005      | "ENNIO QUIRINO VISCONTI"          | VIA DELLA PALOMBELLA 4        | H501          | ROMA       | 00186        |
| LAZIO   | ROMA      | LAZ0000001    | I CICLO          | RMIC818005      | "ENNIO QUIRINO VISCONTI"          | VIA DELLA PALOMBELLA 4        | H501          | ROMA       | 00186        |
| LAZIO   | ROMA      | LAZ0000001    | I CICLO          | RMIC818005      | "ENNIO QUIRINO VISCONTI"          | VIA DELLA PALOMBELLA 4        | H501          | ROMA       | 00186        |
| LAZIO   | ROMA      | LAZ0000001    | I CICLO          | RMIC818005      | "ENNIO QUIRINO VISCONTI"          | VIA DELLA PALOMBELLA 4        | H501          | ROMA       | 00186        |
| LAZIO   | ROMA      | LAZ0000001    | I CICLO          | RMIC818005      | "ENNIO QUIRINO VISCONTI"          | VIA DELLA PALOMBELLA 4        | H501          | ROMA       | 00186        |
| LAZIO   | ROMA      | LAZ0000001    | I CICLO          | RMIC818005      | "ENNIO QUIRINO VISCONTI"          | VIA DELLA PALOMBELLA 4        | H501          | ROMA       | 00186        |
| LAZIO   | ROMA      | LAZ0000001    | I CICLO          | RMIC84500D      | DANTE ALIGHIERI                   | VIA CASSIODORO, 2/A           | H501          | ROMA       | 00193        |
| LAZIO   | ROMA      | LAZ0000001    | I CICLO          | RMIC84500D      | DANTE ALIGHIERI                   | VIA CASSIODORO, 2/A           | H501          | ROMA       | 00193        |
| LAZIO   | ROMA      | LAZ0000001    | I CICLO          | RMIC848001      | VIA L. RIZZO, 1                   | VIA L. RIZZO, 1               | H501          | ROMA       | 00136        |
| LAZIO   | ROMA      | LAZ0000001    | I CICLO          | RMIC848001      | VIA L. RIZZO, 1                   | VIA L. RIZZO, 1               | H501          | ROMA       | 00136        |
| LAZIO   | ROMA      | LAZ0000001    | I CICLO          | RMIC848001      | VIA L. RIZZO, 1                   | VIA L. RIZZO, 1               | H501          | ROMA       | 00136        |
| LAZIO   | ROMA      | LAZ0000001    | I CICLO          | RMIC8D6009      | I.C. VIA DELLE CARINE             | VIA DELLE CARINE 2            | H501          | ROMA       | 00184        |

| K             | L                       | M                         | N                    | 0             | P I        |
|---------------|-------------------------|---------------------------|----------------------|---------------|------------|
| CODICE UTENTE | DENOMINAZIONE SCUOLA    | INDIRIZZO SCUOLA          | CODICE COMUNE SCUOLA | COMUNE SCUOLA | CAP SCUOLA |
|               |                         |                           |                      |               |            |
| SCHOLA        |                         |                           |                      |               |            |
| BMEE805015    | OLIATTRO NOVEMBRE       |                           | H501                 | ROMA          | 00153      |
| BMEE805026    | EBANCHETTI              | PIAZZA G L BERNINI 26     | H501                 | ROMA          | 00153      |
| BMEE805037    | GIARDINIERI             | VIA PORTA S SEBASTIANO 2  | H501                 | ROMA          | 00179      |
| RMMM805014    | CARLO CATTANEO          | VIA ZABAGLIA 27/A         | H501                 | ROMA          | 00153      |
| RMAA80801B    | REGINA MARGHERITA       | VIA MADONNA DELL'ORTO 2   | H501                 | ROMA          | 00153      |
| RMEE80801L    | REGINA MARGHERITA       | VIA MADONNA DELL'ORTO 2   | H501                 | ROMA          | 00153      |
| RMEE80803P    | BADINI                  | P.ZZA SANTALESSIO, 34     | H501                 | ROMA          | 00153      |
| RMMM80801G    | U. FOSCOLO              | VIA MADONNA DELL'ORTO 2   | H501                 | ROMA          | 00153      |
| RMAA81401P    | VIA BIXIO               | VIA BIXIO 85              | H501                 | ROMA          | 00185      |
| RMEE81401X    | DI DONATO               | VIA BIXIO 85              | H501                 | ROMA          | 00185      |
| RMMM81401V    | "DANIELE MANIN"         | VIA DELL'ESQUILINO 31     | H501                 | ROMA          | 00185      |
| RMEE81701B    | BONGHI                  | VIA GUICCIARDINI 8        | H501                 | ROMA          | 00184      |
| RMEE81703D    | BACCARINI               | VIA SFORZA 2              | H501                 | ROMA          | 00185      |
| RMMM81701A    | VIA BONGHI,30           | VIA BONGHI, 30            | H501                 | ROMA          | 00184      |
| RMEE818017    | RUSPOLI                 | VIA GESU' E MARIA 28      | H501                 | ROMA          | 00186      |
| RMEE818028    | GIANTURCO               | VIA DELLA PALOMBELLA, 4   | H501                 | ROMA          | 00186      |
| RMEE818039    | SETTEMBRINI             | VIA DEL LAVATORE 38       | H501                 | ROMA          | 00186      |
| RMEE81804A    | ALBERTI                 | P.ZZA F. SACCO 11         | H501                 | ROMA          | 00158      |
| RMEE81805B    | VIA PIETRALATA, 319     | VIA PIETRALATA 319        | H501                 | ROMA          | 00158      |
| RMMM818016    | "E. Q. VISCONTI"        | VIA QUATTRO NOVEMBRE 95   | H501                 | ROMA          | 00186      |
| RMEE84501G    | UMBERTO PRIMO           | VIA CASSIODORO 2/A        | H501                 | ROMA          | 00193      |
| RMMM84501E    | DANTE ALIGHIERI         | VIA CASSIODORO 2/A        | H501                 | ROMA          | 00193      |
| RMEE848013    | CAIROLI                 | VIA G. BRUNO N.2          | H501                 | ROMA          | 00195      |
| RMEE848024    | VICO                    | P.LE EROI 14              | H501                 | ROMA          | 00136      |
| RMMM848012    | ARIOSTO                 | VIA L. RIZZO 1            | H501                 | ROMA          | 00136      |
| RMAA8D6016    | VIA VITTORINO DA FELTRE | VIA VITTORINO DA FELTRE 2 | H501                 | ROMA          | 00185      |

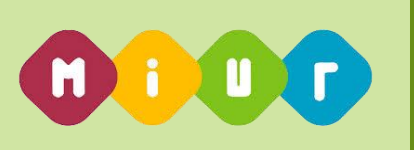

# 1.7.5. Funzione Elementare: Elenco Ambiti Territoriali con Istituti Dimensionati

La funzione descritta nel presente requisito consente agli utenti abilitati di avere un report contenente per ciascun ambito della regione l'elenco degli istituti principali che, a valle delle operazioni di dimensionamento, risultino soppressi o abbiano perso l'autonomia.

#### 1.7.5.1. Modalità operative di acquisizione dati

Per accedere alla funzione in oggetto è necessario selezionare la funzione Stampa Report => Report

#### Ambiti Con Istituti Dimensionati

A fronte della richiesta da parte dell'utente, il sistema produce report, in formato .xls, avente le seguenti informazioni:

- Anno scolastico relativo all'organico di diritto in corso;
- Descrizione della Regione Operante;

Per ogni ambito terrioriale:

- Codice ambito territorile
- Denominazione ambito;
- Codice dell'istituto dimensionato associato all'ambito
- Denominazione dell'istituto dimensionato associato all'ambito
- Comune dell'istituto dimensionato associato all'ambito
- Distretto dell'istituto dimensionato associato all'ambito
- Note

Il campo note contiene il tipo di operazione di dimensionamento che l'istituto appartenente all'ambito ha subito.

I tipi di operazioni di dimensionamento evidenziate riportate sono:

- SOPPRESSIONE dell'istituto;
- PERDITA DI AUTONOMIA dell'istituto

Nel caso di perdita di autonomia verrà prospettato il nuovo codice dell'istituto generato a seguito dell'operazione di dimensionamento.

In entrambi i casi sopra descritti l'utente dovrà operare attraverso la funzione di Modifica degli ambiti territoriali per eliminare l'associazione delle scuole evidenziate dai rispettivi ambiti territoriali.

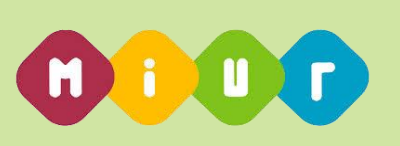

|    | A                          | В                    | С               | D                              |      | E                    | F                         | G                                |
|----|----------------------------|----------------------|-----------------|--------------------------------|------|----------------------|---------------------------|----------------------------------|
|    | ELENCO AMBITI TERRITORIALI |                      |                 |                                |      |                      |                           |                                  |
| 1  | DIMENSIONATI               |                      |                 |                                |      |                      |                           |                                  |
| 2  | ANNO SCOLASTICO 2017/18    |                      |                 |                                |      |                      |                           |                                  |
| 3  | REGIONE LAZIO              |                      |                 |                                |      |                      |                           |                                  |
| 4  |                            |                      |                 |                                |      |                      |                           |                                  |
| 5  |                            |                      |                 |                                |      |                      |                           |                                  |
| 6  | AMBITO                     | DENOMINAZIONE AMBITO | CODICE ISTITUTO | DENOMINAZIONE ISTITUTO         | COMU | NE DI APPARTENENZA   | DISTRETTO DI APPARTENENZA | NOTE                             |
| 7  | LAZIO AMBITO 0001          | ROMA CAPITALE        | RMEE275005      | ZAGAROLO                       | M141 | - ZAGAROLO           | 036                       | ISTITUTO SOPPRESSO               |
| 8  | LAZIO AMBITO 0001          | ROMA CAPITALE        | RMIC8AR00D      | ISTITUTO COMPRENSIVO SERANGELI | A449 | - ARTENA             | 038                       | ISTITUTO SOPPRESSO               |
| 9  | LAZIO AMBITO 0001          | ROMA CAPITALE        | RMIS05800Q      | I.I.S. ADRIANO PETROCCHI       | G293 | - PALOMBARA SABINA   | 033                       | ISTITUTO SOPPRESSO               |
|    | LAZIO AMBITO 0001          | ROMA CAPITALE        | RMRC06000N      | IPSCT L.EINAUDI                | H501 | - ROMA               | 026                       | L'ISTITUTO HA CAMBIATO CODICE IN |
| 10 |                            |                      |                 |                                |      |                      |                           | RMRC118015                       |
| 11 | LAZIO AMBITO 0002          | ROMA CAPITALE        | RMIC804007      | I.C. FALCONE E BORSELLINO      | H501 | - ROMA               | 011                       | ISTITUTO SOPPRESSO               |
| 12 | LAZIO AMBITO 0002          | ROMA CAPITALE        | RMIC81000E      | GIORGIO PERLASCA               | H501 | - ROMA               | 013                       | ISTITUTO SOPPRESSO               |
| 13 | LAZIO AMBITO 0007          | ROMA CAPITALE        | RMIC8FX00A      | I.C. VIA BRAVETTA              | H501 | - ROMA               | 024                       | ISTITUTO SOPPRESSO               |
| 14 | LAZIO AMBITO 0011          | ROMA PROVINCIA       | RMEE20500V      | CD ANGUILLARA                  | A297 | - ANGUILLARA SABAZIA | 030                       | ISTITUTO SOPPRESSO               |
| 15 | LAZIO AMBITO 0016          | ROMA PROVINCIA       | RMEE30700B      | CD NETTUNO                     | F880 | - NETTUNO            | 043                       | ISTITUTO SOPPRESSO               |
| 16 | LAZIO AMBITO 0016          | ROMA PROVINCIA       | RMEE309003      | VIA GIACOMO MATTEOTTI          | G811 | - POMEZIA            | 041                       | ISTITUTO SOPPRESSO               |
| 17 | LAZIO AMBITO 0021          | LATINA NORD          | LTTD01000R      | I.T.E. G. FILANGIERI           | D708 | - FORMIA             | 049                       | ISTITUTO SOPPRESSO               |
| 18 |                            |                      |                 |                                |      |                      |                           |                                  |
| 19 |                            |                      |                 |                                |      |                      |                           |                                  |
| 20 |                            |                      |                 |                                |      |                      |                           |                                  |

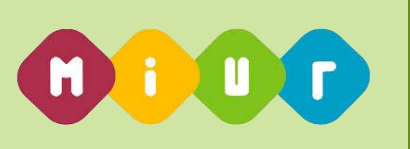

# 1.7.6. Funzione Elementare: Report Disponibilità Ambito per la scuola dell'Infanzia

La funzione consente agli utenti abilitati di avere un report dei posti in organico, titolari e posti disponibili per ogni ambito di una Regione relativamente alla scuola dell'infanzia.

### 1.7.6.1. Modalità operative di acquisizione dati

Per accedere alla funzione in oggetto è necessario selezionare la funzione Stampa Report => Report

#### Disponibilità Ambito per l'Infanzia

A fronte della richiesta da parte dell'utente, il sistema produce report, in formato .xls, contenente le seguenti informazioni:

- Regione
- Provincia
- Ambito
- Denominazione Ambito
- Ordine di istruzione
- Descrizione tipo posto
- Numero organico
- Numero Titolari su scuola contenuta all'interno dell'ambito
- Numero titolari su Ambito
- Numero posti Disponibili / Sovrannumerari

| A        | В         | С           | D                               | E                    | F                          | G                  | Н                  |                    | J                         |
|----------|-----------|-------------|---------------------------------|----------------------|----------------------------|--------------------|--------------------|--------------------|---------------------------|
| REGION   | PROVINCIA | AMBITO      | DENOMINAZIONE AMBITO            | ORDINE DI ISTRUZIONE | TIPO POSTO                 | ORGANICO SU AMBITO | TITOLARI SU SCUOLA | TITOLARI SU AMBITO | DISPONIBILITÀ/SOVRANNUMEF |
| E        |           |             |                                 |                      |                            |                    |                    |                    | AMBITO                    |
| LAZIO    | RM        | LAZ0000001  | LAZIO AMBITO 0001ROMA CAPITALE  | INFANZIA             | COMUNE                     | 42                 | 41                 | 1                  | 0                         |
| LAZIO    | RM        | LAZ0000001  | LAZIO AMBITO 0001ROMA CAPITALE  | INFANZIA             | CON METODO MONTESSORI      | 12                 | 11                 | 1                  | 0                         |
| LAZIO    | RM        | LAZ0000001  | LAZIO AMBITO 0001ROMA CAPITALE  | INFANZIA             | SOST. MINORATI PSICOFISICI | 8                  | 7                  | 1                  | 0                         |
| LAZIO    | RM        | LA2000002   | LAZIO AMBITO 0002ROMA CAPITALE  | INFANZIA             | COMUNE                     | 145                | 138                | 7                  | 0                         |
| LAZIO    | RM        | LAZ0000002  | LAZIO AMBITO 0002ROMA CAPITALE  | INFANZIA             | CON METODO MONTESSORI      | 59                 | 56                 | 3                  | 0                         |
| LAZIO    | RM        | LAZ0000002  | LAZIO AMBITO 0002ROMA CAPITALE  | INFANZIA             | SOST. MINORATI DELL'UDITO  | 2                  | 1                  | 1                  | 0                         |
| LAZIO    | RM        | LAZ000002   | LAZIO AMBITO 0002ROMA CAPITALE  | INFANZIA             | SOST. MINORATI PSICOFISICI | 19                 | 19                 | 0                  | 0                         |
| LAZIO    | RM        | LAZ0000003  | LAZIO AMBITO 0003ROMA CAPITALE  | INFANZIA             | COMUNE                     | 145                | 133                | 12                 | 0                         |
| 0 LAZIO  | RM        | LA2000003   | LAZIO AMBITO 0003ROMA_CAPITALE  | INFANZIA             | SOST. MINORATI DELLA VISTA | 2                  | 2                  | 0                  | 0                         |
| 1 LAZIO  | RM        | LAZ0000003  | LAZIO AMBITO 0003ROMA CAPITALE  | INFANZIA             | SOST. MINORATI PSICOFISICI | 10                 | 10                 | 0                  | 0                         |
| 2 L/2/0  | RM        | L/\20000004 | LAZO AMBITO 0004ROMA CAPITALE   | INFANZIA             | COMUNE                     | 2/6                | 248                | 28                 | 0                         |
| 3 I A7IO | RM        | I A70000004 | LAZIO AMBITO 0004ROMA CAPITALE  | INFAN7 A             | SOST_MINORATI DELL'UDITO   | 1                  | 1                  | 0                  | 0                         |
| 4 LAZIO  | RM        | LAZ0000004  | LAZO AMBITO 0004ROMA CAPITALE   | INFANZIA             | SOST. MINORATI PSICOFISICI | 36                 | 25                 | 11                 | 0                         |
| 5 LAZIO  | RM        | LAZ0000005  | LAZIO AMBITO 0005ROMA CAPITALE  | INFANZIA             | COMUNE                     | 147                | 139                | 8                  | 0                         |
| 6 LAZIO  | RM        | LAZ0000005  | LAZIO AMBITO 0005ROMA CAPITALE  | INFANZIA             | CON METODO MONTESSORI      | 17                 | 17                 | 0                  | 0                         |
| 7 LAZIO  | RM        | LAZ0000005  | LAZIO AMBITO 0005ROMA CAPITALE  | INFANZIA             | SOST. MINORATI DELL'UDITO  | 3                  | 2                  | 1                  | 0                         |
| 0 LAZIO  | RM        | LA20000005  | LAZIO AMBITO 0005ROMA CAPITALE  | INFANZIA             | SOST. MINORATI PSICOFISICI | 17                 | 16                 | 1                  | C                         |
| 9 LAZIO  | RM        | LAZ0000006  | LAZIO AMBITO 0006ROMA CAPITALE  | INFANZIA             | COMUNE                     | 176                | 167                | 9                  | 0                         |
| 0 LAZIO  | RM        | LAZ0000006  | LAZIO AMBITO 0006ROMA CAPITALE  | INFANZIA             | SOST. MINORATI DELL'UDITO  | 1                  | 1                  | 0                  | 0                         |
| 1 LAZIO  | RM        | L/\Z0000006 | LAZIO AMBITO 0006ROMA CAPITALE  | INFANZIA             | SOST. MINORATI DELLA VISTA | 2                  | 1                  | 1                  | 0                         |
| 2 LAZIO  | RM        | LAZ0000006  | LAZIO AMBITO 0006ROMA CAPITALE  | INFANZIA             | SOST. MINORATI PSICOFISICI | 20                 | 17                 | 3                  | 0                         |
| 3 LAZIO  | RM        | LAZ0000007  | LAZIO AMBITO 0007ROMA CAPITALE  | INFANZIA             | COMUNE                     | 106                | 102                | 6                  | -2                        |
| 4 I A7IO | RM        | I A70000007 | LAZIO AMBITO 0007ROMA CAPITALE  | INFAN7IA             | CON METODO MONTESSORI      | 8                  | 8                  | 0                  | 0                         |
| 5 LAZIO  | RM        | LA2000007   | LAZIO AMBITO 0007ROMA CAPITALE  | INFANZIA             | PER SORDOMUTI              | 6                  | 4                  | 0                  | 2                         |
| 6 LAZIO  | RM        | LA20000007  | LAZIO AMBITO 0007ROMA CAPITALE  | INFANZIA             | SOST. MINORATI DELL'UDITO  | 1                  | 0                  | 0                  | 1                         |
| 7 LAZIO  | RM        | LAZ0000007  | LAZIO AMBITO 0007ROMA CAPITALE  | INFANZIA             | SOST. MINORATI PSICOFISICI | 11                 | 9                  | 3                  | -1                        |
| 8 LAZIO  | RM        | LAZ0000008  | LAZIO AMBITO 0008ROMA CAPITALE  | INFANZIA             | COMUNE                     | 144                | 139                | 5                  | 0                         |
| 9 LAZIO  | RM        | LAZ0000008  | LAZIO AMBITO 0008ROMA CAPITALE  | INFANZIA             | SOST. MINORATI DELL'UDITO  | 1                  | 1                  | 0                  | 0                         |
| U LAZIO  | RM        | LA20000008  | LAZO AMBITO 0008ROMA CAPITALE   | INFANZIA             | SOST. MINORATI PSICOFISICI | 14                 | 11                 | 3                  | 0                         |
| 1 LAZIO  | RM        | LAZ0000009  | LAZIO AMBITO 0009 ROMA CAPITALE | INFANZIA             | COMUNE                     | 171                | 162                | 9                  | C                         |
| 2 LAZIO  | RM        | LA20000009  | LAZO AMBITO 0009 ROMA CAPITALE  | INFANZIA             | CON METODO MONTESSORI      | 63                 | 49                 | 3                  | 1                         |
|          |           |             |                                 |                      |                            |                    |                    |                    |                           |
|          |           |             |                                 |                      |                            |                    |                    |                    |                           |
|          |           |             |                                 |                      |                            |                    |                    |                    |                           |
|          |           |             |                                 |                      |                            |                    |                    |                    |                           |

**N.B.** I dati presenti nel report vengono elaborati e registrati sulla base informativa quotidianamente attraverso una procedura notturna, pertanto le informazioni presenti nel report si riferiscono ai dati registrati a sistema alla chiusura del sistema del giorno precedente a quello di generazione del report.

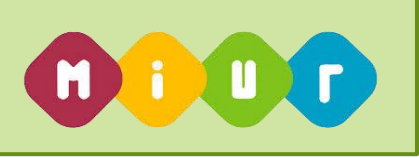

Le informazioni di organico sono quelle relative all'organico diritto dell'ultimo anno scolastico disponibile sulla base dati.

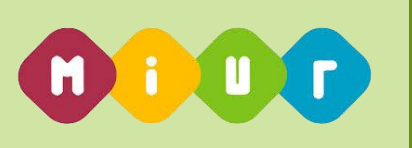

# 1.7.7. Funzione Elementare: Report Disponibilità Ambito per la

### scuola Primaria

La funzione consente agli utenti abilitati di avere un report dei posti in organico, titolari e posti disponibili per ogni ambito di una Regione relativamente al grado di istruzione della scuola Primaria.

#### 1.7.7.1. Modalità operative di acquisizione dati

Per accedere alla funzione in oggetto è necessario selezionare la funzione Stampa Report => Report

#### Disponibilità Ambito per la Primaria

A fronte della richiesta da parte dell'utente, il sistema produce report, in formato .xls, avente le seguenti informazioni:

- Regione
- Provincia
- Ambito
- Denominazione Ambito
- Ordine di istruzione
- Descrizione tipo posto
- Numero organico
- Numero Titolari su scuola contenuta all'interno dell'ambito
- Numero titolari su Ambito
- Numero posti Disponibili / Sovrannumerari

| REGION         PROVINCIA         AMBITO         DENOMINAZIONE AMBITO         ORDINE DI ISTRUZIONE         TIPO POSTO         ORGANICO SU AMBITO         TITOLARI SU AMBITO         DISPONI<br>AMBITO           LAZIO         RM         LAZ0000001         LAZO AMBITO 0001ROMA CAPITALE         PRIMARIA         CARCERARIA         5         3         0         2           LAZIO         RM         LAZ0000001         LAZO AMBITO 0001ROMA CAPITALE         PRIMARIA         COMUNE         534         421         115         -2           LAZIO         RM         LAZ0000001         LAZO AMBITO 0001ROMA CAPITALE         PRIMARIA         COMUNE         534         421         115         -2           LAZIO         RM         LAZ0000001         LAZ0 AMBITO 0001ROMA CAPITALE         PRIMARIA         CONUNE         532         0         0         C           LAZIO         RM         LAZ0000001         LAZ0 AMBITO 0001ROMA CAPITALE         PRIMARIA         LINCUA INCLESE         1         1         0         C           LAZIO         RM         LAZ0000001         LAZ0 AMBITO 0001ROMA CAPITALE         PRIMARIA         PRIMARIA         PRIMARIA         LINCUA INCRESE         1         1         0         C           LAZIO         RM         LAZ0000001 </th <th>IIBILITÀ/SOVRANNUME</th> | IIBILITÀ/SOVRANNUME |
|----------------------------------------------------------------------------------------------------|---------------------|
| E         AMBITO         CAPITALE         PRIMARIA         CARCERARIA         5         3         0         2           LAZIO         RM         LAZ0000001         LAZO AMBITO 0001ROMA CAPITALE         PRIMARIA         CARCERARIA         5         3         0         2           LAZIO         RM         LAZ0000001         LAZO AMBITO 0001ROMA CAPITALE         PRIMARIA         COMUNE         534         421         1:5         -2           LAZIO         RM         LAZ0000001         LAZO AMBITO 0001ROMA CAPITALE         PRIMARIA         CORSID 11STR. PER ADULTI         32         32         0         6           LAZIO         RM         LAZ000001         LAZO AMBITO 0001ROMA CAPITALE         PRIMARIA         CORSID 11STR. PER ADULTI         32         32         0         6           LAZIO         RM         LAZ000001         LAZO AMBITO 0001ROMA CAPITALE         PRIMARIA         LINCUA INCLESE         1         1         0         6           LAZIO         RM         LAZ000001         LAZ00001         LAZO         AMBITO 0001ROMA CAPITALE         PRIMARIA         SOST. MINORATI PSICOFISICI         13         1         2         C                                                                                                    |                     |
| LAZIO         RM         LAZ000001         LAZO AMBITO 0001ROMA CAPITALE         PRIMARIA         CARCERARIA         5         3         0         2           LAZIO         RM         LAZ000001         LAZO AMBITO 0001ROMA CAPITALE         PRIMARIA         COMUNE         534         421         115         -2           LAZIO         RM         LAZ000001         LAZO AMBITO 0001ROMA CAPITALE         PRIMARIA         CORSID LISTR. PER ADULTI         32         32         0         C           LAZIO         RM         LAZ000001         LAZO AMBITO 0001ROMA CAPITALE         PRIMARIA         CORSID LISTR. PER ADULTI         32         32         0         C           LAZIO         RM         LAZ000001         LAZO AMBITO 0001ROMA CAPITALE         PRIMARIA         LINCUA INCLESE         1         1         0         C           LAZIO         RM         LAZ000001         LAZO AMBITO 0001ROMA CAPITALE         PRIMARIA         PER MINORATI PSICOFISCI         13         1         C         C           LAZIO         RM         LAZ000001         LAZO AMBITO 0001ROMA CAPITALE         PRIMARIA         PER MINORATI PSICOFISCI         13         1         C         C                                                                                                    |                     |
| LAZIO         RM         LAZ0000001         LAZO         AMBITO         D001ROMA CAPITALE         PRIMARIA         COMUNE         534         421         115         -2           LAZIO         RM         LAZ0000001         LAZO         AMBITO         D001ROMA CAPITALE         PRIMARIA         CORSIDITSTR. PER ADULT         32         0         0         0         0         0         0         0         0         0         0         0         0         0         0         0         0         0         0         0         0         0         0         0         0         0         0         0         0         0         0         0         0         0         0         0         0         0         0         0         0         0         0         0         0         0         0         0         0         0         0         0         0         0         0         0         0         0         0         0         0         0         0         0         0         0         0         0         0         0         0         0         0         0         0         0         0         0         0 <td< td=""><td></td></td<>                                                                                                    |                     |
| LAZIO         RM         LAZ000001         LAZO AMBITO 0001ROMA CAPITALE         PRIMARIA         CORSIDISTR. PER ADULTI         32         32         0         0         0           LAZIO         RM         LAZ000001         LAZO AMBITO 0001ROMA CAPITALE         PRIMARIA         LINCUA INCLESE         1         1         0         0         C           LAZIO         RM         LAZ000001         LAZO AMBITO 0001ROMA CAPITALE         PRIMARIA         PER MINORATI PESCOFISICI         1         1         0         C           LAZIO         RM         LAZ000001         LAZO AMBITO 0001ROMA CAPITALE         PRIMARIA         PER MINORATI PESCOFISICI         13         12         1         C           LAZIO         RM         LAZ000001         LAZO AMBITO 0001ROMA CAPITALE         PRIMARIA         SOST. MINORATI DELL'UDITO         3         1         2         C                                                                                                    |                     |
| LAZIO         RM         LAZ000001         LAZO AMBITO 0001ROMA CAPITALE         PRIMARIA         LINCUA INCLESE         1         1         0         C           LAZIO         RM         LAZ000001         LAZO AMBITO 0001ROMA CAPITALE         PRIMARIA         PER MINORATI DELCUDITSCI 13         12         1         C           LAZIO         RM         LAZ000001         LAZO AMBITO 0001ROMA CAPITALE         PRIMARIA         SOST. MINORATI DELCUDITO         3         1         2         C                                                                                                    |                     |
| LAZIO         RM         LAZ0000001         LAZO AMBITO 0001ROMA CAPITALE         PRIMARIA         PER MINORATI PSICOFISICI         13         12         1         C           LAZIO         RM         LAZ0000001         LAZO AMBITO 0001ROMA CAPITALE         PRIMARIA         SOST. MINORATI DELL'UDITO         3         1         2         C                                                                                                    |                     |
| LAZIO RM LAZ000001 LAZ.O AMBITO 0001ROMA CAPITALE PRIMARIA SOST. MINORATI DELL'UDITO 3 1 2 0                                                                                                    |                     |
|                                                                                                    |                     |
| LAZIO   RM   LAZIO00001   LAZIO AMBITO 0001ROMA CAPITALE   PRIMARIA   SOST. MINORATI DELLA VISTA   4   2   2   0                                                                                                    |                     |
| LAZIO RM LAZ0000001 LAZO AMBITO 0001ROMA CAPITALE PRIMARIA SOST. MINORATI PSICOFISICI 93 55 38 0                                                                                                    |                     |
| LAZIO RM LAZ0000002 LAZO AMBITO 0002ROMA CAPITALE PRIMARIA CARCERARIA 5 3 0 2                                                                                                    |                     |
| LAZIO RM LAZ000002 LAZO AMBITO 0002ROMA CAPITALE PRIMARIA COMUNE 1097 920 174 3                                                                                                    |                     |
| LAZIO RM LAZ000002 LAZO AMBITO 0002ROMA CAPITALE PRIMARIA CON METODO MONTESSORI 52 50 2 0                                                                                                    |                     |
| LAZIO         RM         LAZ0000022         LAZIO AMBITO 0002ROMA CAPITALE         PRIMARIA         CORSI DLISTR PER ADULT         15         12         3         0                                                                                                    |                     |
| LAZIO RM LAZ000002 LAZO AMBITO 0002ROMA CAPITALE PRIMARIA SOST. MINORATI DELL'UDITO 14 10 4 0                                                                                                    |                     |
| LAZIO RM LAZ0000022 LAZO AMBITO 0002ROMA CAPITALE PRIMARIA SOST. MINORATI DELLA VISTA 10 3 2 0                                                                                                    |                     |
| LAZIO RM LAZ0000022 LAZO AMBITO 0002ROMA CAPITALE PRIMARIA SOST. MINORATI PSICOFISICI 218 179 38 1                                                                                                    |                     |
| LAZIO RM LAZ0000003 LAZO AMBITO 0003ROMA CAPITALE PRIMARIA COMUNE 764 716 46 2                                                                                                    |                     |
| LAZIO RM LAZ0000003 LAZO AMDITO 0003ROMA CAPITALE PRIMARIA SOST. MINORATI DELL'UDITO 0 3 0 0                                                                                                    |                     |
| LAZIO RM LAZ0000003 LAZO AMBITO 0003ROMA CAPITALE PRIMARIA SOST. MINORATI DELLA VISTA 8 3 0 0                                                                                                    |                     |
| LAZIO RM LAZ0000003 LAZO AMBITO 0003ROMA CAPITALE PRIMARIA SOST. MINORATI PSICOFISICI 159 145 14 0                                                                                                    |                     |
| LAZIO RM LAZ000004 LAZO AMBITO 0004ROMA CAPITALE PRIMARIA COMUNE 1015 333 181 1                                                                                                    |                     |
| LAZIO RM LAZ0000004 LAZO AMBITO 0004ROMA CAPITALE PRIMARIA CORSI DI ISTR. PER ADULTI 4 4 0 0                                                                                                    |                     |
| LAZIO RM LAZ0000004 LAZO AMBITO 0004ROMA CAPITALE PRIMARIA LINGUA INGLESE 2 1 0 0 1                                                                                                    |                     |
| LAZIO RM LAZ0000004 LAZO AMBITO 0004ROMA CAPITALE PRIMARIA SOST. MINORATI DELL'UDITO 9 5 4 0                                                                                                    |                     |
| LAZIO RM LAZ0000004 LAZO AMBITO 0004ROMA CAPITALE PRIMARIA SOST. MINORATI DELLA VISTA 10 4 6 0                                                                                                    |                     |
| LAZIO RM LAZ0000004 LAZO AMBITO 0004ROMA CAPITALE PRIMARIA SOST. MINORATI PSICOFISICI 228 168 58 2                                                                                                    |                     |
| LAZIO RM LAZ0000005 LAZO AMBITO 0005ROMA CAPITALE PRIMARIA COMUNE 957 376 79 2                                                                                                    |                     |
| LAZIO RM LAZ0000005 LAZO AMBITO 0005ROMA CAPITALE PRIMARIA CON METODO MONTESSORI 32 30 1 1                                                                                                    |                     |
| LAZIO RM LAZ0000005 LAZO AMBITO 0005ROMA CAPITALE PRIMARIA PER MINORATI PSICOFISICI 3 2 1 0                                                                                                    |                     |
| LAZIO RM LAZ0000005 LAZO AMBITO 0005ROMA CAPITALE PRIMARIA SOST. MINORATI DELL'UDITO / / 0 0 0                                                                                                    |                     |
| LAZIO RM LAZ0000005 LAZO AMBITO 0005ROMA CAPITALE PRIMARIA SOST. MINORATI DELLA VISTA 10 3 2 0                                                                                                    |                     |
| LAZIO RM LAZ0000005 LAZO AMBITO 0005ROMA CAPITALE PRIMARIA SOST. MINORATI PSICOFISICI 192 170 22 0                                                                                                    |                     |
|                                                                                                    | -                   |
|                                                                                                    |                     |
|                                                                                                    |                     |
|                                                                                                    |                     |

**N.B.** I dati presenti nel report vengono elaborati e registrati sulla base informativa quotidianamente attraverso una procedura notturna, pertanto le informazioni presenti nel report si riferiscono ai dati

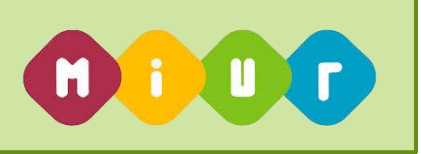

registrati a sistema alla chiusura del sistema del giorno precedente a quello di generazione del report.

Le informazioni di organico sono quelle relative all'organico diritto dell'ultimo anno scolastico disponibile sulla base dati.

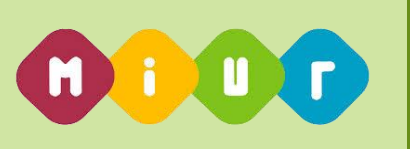

# 1.7.8. Funzione Elementare: Report Disponibilità Ambito per la scuola Secondaria di I grado

La funzione consente agli utenti abilitati di avere un report dei posti in organico, titolari e posti disponibili per ogni ambito di una Regione relativamente al grado di istruzione della scuola Secondaria di I grado.

### 1.7.8.1. Modalità operative di acquisizione dati

Per accedere alla funzione in oggetto è necessario selezionare la funzione Stampa Report => Report

#### Disponibilità Ambito per il Primo Grado

A fronte della richiesta da parte dell'utente, il sistema produce report, in formato .xls con al suo interno due fogli, uno per le tipologie di <u>posto normale</u> che riporta le seguenti informazioni

- Regione
- Provincia
- Ambito
- Denominazione Ambito
- Ordine di istruzione
- Codice classe di Concorso
- Descrizione classe di concorso
- Numero organico
- Numero Titolari su scuola contenuta all'interno dell'ambito
- Numero titolari su Ambito
- Numero posti Disponibili / Sovrannumerari

#### I Grado Posti Normali

|         | 0         |            | 0                              |                      |           |                                 |                      |           |             |           | L                  |  |
|---------|-----------|------------|--------------------------------|----------------------|-----------|---------------------------------|----------------------|-----------|-------------|-----------|--------------------|--|
| REGIONE | PROVINCIA | AMBITO     | DENOMINAZIONE AMBITO           | ORDINE DI ISTRUZIONE | CODICE    | CLASSE DI CONCORSO              | TIPO POSTO           | ORGANICO  | TITOLARI SU | TITOLARI  | DISPONIBILITÀ/SOVR |  |
|         |           |            |                                |                      | CLASSE DI |                                 |                      |           |             |           | ANNUMERARI SU      |  |
|         |           |            |                                |                      | CONCORSO  |                                 |                      | SU AMBITO | SCUOLA      | SU AMBITO | AMBITO             |  |
| LAZIO   | RM        | LAZ0000001 | LAZIO AMBITO 0001ROMA CAPITALE | IGRADO               | A345      | LINGUA STRANIERA (INGLESE)      | CARCERARIO           | 3         | 2           | 1         | 0                  |  |
| LAZIO   | BM        | LAZ0000001 | LAZIO AMBITO 0001ROMA CAPITALE | IGRADO               | A043      | ITALIANO STORIA ED EDUCAZIONE   | CARCERARIO           | 4         | 4           | 0         | 0                  |  |
|         |           |            |                                |                      |           | CIVICA GEOGRAFIA NELLA SCUOLA   |                      |           |             | -         | -                  |  |
|         |           |            |                                |                      |           | MEDIA                           |                      |           |             |           |                    |  |
| LAZIO   | RM        | LAZ0000001 | LAZIO AMBITO 0001ROMA CAPITALE | IGRADO               | A028      | EDUCAZIONE ARTISTICA            | CARCERARIO           | 0         | 0           | 0         | 0                  |  |
| LAZIO   | RM        | LAZ0000001 | LAZIO AMBITO 0001ROMA CAPITALE | IGRADO               | A030      | EDUCAZIONE FISICA NELLA SCUOLA  | CARCERARIO           | 0         | 0           | 0         | 0                  |  |
|         |           |            |                                |                      |           | MEDIA                           |                      |           |             |           |                    |  |
| LAZIO   | BM        | LAZ0000001 | LAZIO AMBITO 0001ROMA CAPITALE | IGRADO               | A033      | EDUCAZIONE TECNICA NELLA SCUOLA | CARCERARIO           | 2         | 2           | 0         | 0                  |  |
|         |           |            |                                |                      |           | MEDIA                           |                      |           |             |           |                    |  |
| LAZIO   | RM        | LAZ0000001 | LAZIO AMBITO 0001ROMA CAPITALE | IGRADO               | A059      | SCIENZE MATEMATICHE, CHIMICHE,  | CARCERARIO           | 4         | 2           | 2         | 0                  |  |
|         |           |            |                                |                      |           | FISICHE E NATURALI NELLA SCUOLA |                      |           |             |           |                    |  |
|         |           |            |                                |                      |           | MEDIA                           |                      |           |             |           |                    |  |
| LAZIO   | BM        | LAZ0000001 | LAZIO AMBITO 0001ROMA CAPITALE | IGRADO               | A033      | EDUCAZIONE TECNICA NELLA SCUOLA | CORSO PER LAVORATORI | 14        | 14          | 0         | 0                  |  |
|         |           |            |                                |                      |           | MEDIA                           |                      |           |             |           |                    |  |
| LAZIO   | RM        | LAZ0000001 | LAZIO AMBITO 0001ROMA CAPITALE | IGRADO               | A043      | ITALIANO STORIA ED EDUCAZIONE   | CORSO PER LAVORATORI | 20        | 19          | 0         | 1                  |  |
|         |           |            |                                |                      |           | CIVICA.GEOGRAFIA NELLA SCUOLA   |                      |           |             |           |                    |  |
|         |           |            |                                |                      |           | MEDIA                           |                      |           |             |           |                    |  |
| LAZIO   | RM        | LAZ0000001 | LAZIO AMBITO 0001ROMA CAPITALE | IGRADO               | A345      | LINGUA STRANIERA (INGLESE)      | CORSO PER LAVORATORI | 17        | 15          | 2         | 0                  |  |
| LAZIO   | RM        | LAZ0000001 | LAZIO AMBITO 0001ROMA CAPITALE | IGRADO               | A545      | LINGUA STRANIERA (TEDESCO)      | CORSO PER LAVORATORI | 0         | 0           | 0         | 0                  |  |
| LAZIO   | RM        | LAZ0000001 | LAZIO AMBITO 0001ROMA CAPITALE | IGRADO               | A445      | LINGUA STRANIERA (SPAGNOLO)     | CORSO PER LAVORATORI | 1         | 0           | 0         | 1                  |  |
| LAZIO   | RM        | LAZ0000001 | LAZIO AMBITO 0001ROMA CAPITALE | IGRADO               | A059      | SCIENZE MATEMATICHE, CHIMICHE,  | CORSO PER LAVORATORI | 11        | 10          | 1         | 0                  |  |
|         |           |            |                                |                      |           | FISICHE E NATURALI NELLA SCUOLA |                      |           |             |           |                    |  |
|         |           |            |                                |                      |           | MEDIA                           |                      |           |             |           |                    |  |
| LAZIO   | RM        | LAZ0000001 | LAZIO AMBITO 0001ROMA CAPITALE | IGRADO               | C020      | ATTIVITA' PRATICHE SPECIALI     | CORSO PER LAVORATORI | 4         | 0           | 0         | 4                  |  |
| LAZIO   | RM        | LAZ0000001 | LAZIO AMBITO 0001ROMA CAPITALE | IGRADO               | A245      | LINGUA STRANIERA (FRANCESE)     | CORSO PER LAVORATORI | 0         | 0           | 0         | 0                  |  |
| LAZIO   | RM        | LAZ0000001 | LAZIO AMBITO 0001ROMA CAPITALE | IGRADO               | A032      | EDUCAZIONE MUSICALE NELLA       | CORSO PER LAVORATORI | 1         | 0           | 1         | 0                  |  |
|         |           |            |                                |                      |           | SCUOLA MEDIA                    |                      |           |             |           |                    |  |
| LAZIO   | RM        | LAZ0000001 | LAZIO AMBITO 0001ROMA CAPITALE | IGRADO               | A245      | LINGUA STRANIERA (FRANCESE)     | NORMALE              | 14        | 13          | 1         | 0                  |  |
| LAZIO   | RM        | LAZ0000001 | LAZIO AMBITO 0001ROMA CAPITALE | IGRADO               | A043      | ITALIANO STORIA ED EDUCAZIONE   | NORMALE              | 135       | 133         | 2         | 0                  |  |
|         |           |            |                                |                      | 1         | CIVICA, GEOGRAFIA NELLA SCUOLA  |                      |           |             |           |                    |  |
|         |           |            |                                |                      | 1         | MEDIA                           |                      |           |             |           |                    |  |
| LAZIO   | RM        | LAZ0000001 | LAZIO AMBITO 0001ROMA CAPITALE | IGRADO               | A033      | EDUCAZIONE TECNICA NELLA SCUOLA | NORMALE              | 26        | 23          | 3         | 0                  |  |
|         |           | 1          |                                | 1                    | -         | 1                               | 1                    | 1         |             | 1         | 1                  |  |

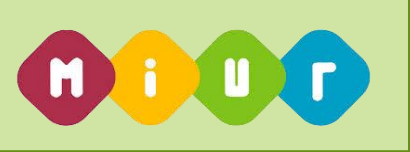

uno per le tipologie di <u>posto sostegno</u> che riporta le seguenti informazioni:

- Regione
- Provincia
- Ambito
- Denominazione Ambito
- Ordine di istruzione
- Descrizione tipo posto
- Numero organico
- Numero Titolati su scuola contenuta all'interno dell'ambito
- Numero titolari su Ambito
- Numero posti Disponibili / Sovrannumerari

#### I Grado Posti Sostegno

| M        | 0          | 6            | U                               | L          |           |           | 1                          | 1                  | 0                  | N                  | L                |
|----------|------------|--------------|---------------------------------|------------|-----------|-----------|----------------------------|--------------------|--------------------|--------------------|------------------|
| REGIO    | PROVINCI   | AMBITO       | DENOMINAZIONE AMBITO            | ORDINE DI  | CODICE    | CLASSE DI | TIPO POSTO                 | ORGANICO SU AMBITO | TITOLARI SU SCUOLA | TITOLARI SU AMBITO | DISPONIBILITA/SO |
| NE       | <u>"</u> A |              |                                 | ISTRUZIONE | CLASSE DI | CONCORSO  |                            |                    |                    |                    | VRANNUMERARI     |
| LAZIO    | ] RM       | LAZ0000001   | LAZIO AMBITO 0001ROMA CAPITALE  | IGRADO     |           |           | SOST. MINORATI DELL'UDITO  | 7                  | 4                  | 2                  | 1                |
| LAZIO    | RM         | LAZ0000001   | LAZIO AMBITO 0001ROMA CAPITALE  | IGRADO     |           |           | SOST. MINORATI DELLA VISTA | 2                  | 1                  | 1                  | 0                |
| LAZIO    | BM         | LAZ0000001   | LAZIO AMBITO 0001ROMA CAPITALE  | IGRADO     |           |           | SOST. MINORATI PSICOFISICI | 59                 | 38                 | 17                 | 4                |
| LAZIO    | RM         | LAZ0000002   | LAZIO AMBITO 0002ROMA CAPITALE  | IGRADO     |           |           | SOST. MINORATI DELL'UDITO  | 11                 | 4                  | 5                  | 2                |
| LAZIO    | BM         | LAZ0000002   | LAZIO AMBITO 0002ROMA CAPITALE  | IGRADO     |           |           | SOST. MINORATI DELLA VISTA | 3                  | 3                  | 0                  | 0                |
| LAZIO    | BM         | LAZ0000002   | LAZIO AMBITO 0002ROMA CAPITALE  | IGRADO     |           |           | SOST. MINORATI PSICOFISICI | 137                | 83                 | 48                 | 6                |
| LAZIO    | BM         | LAZ0000003   | LAZIO AMBITO 0003ROMA CAPITALE  | IGRADO     |           |           | SOST. MINORATI DELL'UDITO  | 5                  | 3                  | 1                  | 1                |
| LAZIO    | BM         | LAZ0000003   | LAZIO AMBITO 0003ROMA CAPITALE  | IGRADO     |           |           | SOST. MINORATI DELLA VISTA | 6                  | 3                  | 1                  | 2                |
| LAZIO    | BM         | LAZ0000003   | LAZIO AMBITO 0003ROMA CAPITALE  | IGRADO     |           |           | SOST. MINORATI PSICOFISICI | 104                | 72                 | 31                 | 1                |
| LAZIO    | BM         | LAZ0000004   | LAZIO AMBITO 0004ROMA CAPITALE  | IGRADO     |           |           | SOST. MINORATI DELL'UDITO  | 8                  | 0                  | 8                  | 0                |
| LAZIO    | BM         | LAZ0000004   | LAZIO AMBITO 0004ROMA CAPITALE  | IGRADO     |           |           | SOST. MINORATI DELLA VISTA | 5                  | 0                  | 5                  | 0                |
| LAZIO    | BM         | LAZ0000004   | LAZIO AMBITO 0004ROMA CAPITALE  | IGRADO     |           |           | SOST. MINORATI PSICOFISICI | 123                | 53                 | 66                 | 4                |
| LAZIO    | BM         | LAZ0000005   | LAZIO AMBITO 0005ROMA CAPITALE  | IGRADO     |           |           | SOST. MINORATI DELL'UDITO  | 2                  | 1                  | 1                  | 0                |
| LAZIO    | BM         | LAZ0000005   | LAZIO AMBITO 0005ROMA CAPITALE  | IGRADO     |           |           | SOST. MINORATI DELLA VISTA | 6                  | 2                  | 4                  | 0                |
| LAZIO    | BM         | LAZ0000005   | LAZIO AMBITO 0005ROMA CAPITALE  | IGRADO     |           |           | SOST, MINORATI PSICOFISICI | 107                | 82                 | 21                 | 4                |
| LAZIO    | BM         | LAZ0000006   | LAZIO AMBITO 0006ROMA CAPITALE  | IGRADO     |           |           | SOST. MINORATI DELL'UDITO  | 10                 | 0                  | 9                  | 1                |
| LAZIO    | BM         | LAZ0000006   | LAZIO AMBITO 0006ROMA CAPITALE  | IGRADO     |           |           | SOST. MINORATI DELLA VISTA | 10                 | 0                  | 9                  | 1                |
| LAZIO    | BM         | LAZ0000006   | LAZIO AMBITO 0006ROMA CAPITALE  | IGRADO     |           |           | SOST. MINORATI PSICOFISICI | 143                | 88                 | 50                 | 5                |
| D LAZIO  | BM         | LAZ0000007   | LAZIO AMBITO 0007ROMA CAPITALE  | IGRADO     |           |           | SOST. MINORATI DELL'UDITO  | 8                  | 3                  | 4                  | 1                |
| LAZIO    | BM         | LAZ0000007   | LAZIO AMBITO 0007ROMA CAPITALE  | IGRADO     |           |           | SOST, MINORATI DELLA VISTA | 8                  | 1                  | 6                  | 1                |
| 2 LAZIO  | BM         | LAZ0000007   | LAZIO AMBITO 0007ROMA CAPITALE  | IGRADO     |           |           | SOST. MINORATI PSICOFISICI | 130                | 66                 | 60                 | 4                |
| B LAZIO  | BM         | LAZ0000008   | LAZIO AMBITO 0008ROMA CAPITALE  | IGRADO     |           |           | SOST. MINORATI DELL'UDITO  | 4                  | 0                  | 3                  | 1                |
| 4 LAZIO  | BM         | LAZ0000008   | LAZIO AMBITO 0008ROMA CAPITALE  | IGRADO     |           |           | SOST, MINORATI DELLA VISTA | 11                 | 3                  | 6                  | 2                |
| 5 LAZIO  | BM         | LAZ0000008   | LAZIO AMBITO 0008ROMA CAPITALE  | IGRADO     |           |           | SOST. MINORATI PSICOFISICI | 142                | 88                 | 51                 | 3                |
| 6 LAZIO  | BM         | LAZ0000009   | LAZIO AMBITO 0009 BOMA CAPITALE | IGBADO     |           |           | SOST MINOBATI DELL'UDITO   | 10                 | 3                  | 5                  | 2                |
| 7 LAZIO  | BM         | LAZ0000009   | LAZIO AMBITO 0009 ROMA CAPITALE | IGRADO     |           |           | SOST, MINORATI DELLA VISTA | 9                  | 2                  | 7                  | 0                |
| B LAZIO  | BM         | LAZ0000009   | LAZIO AMBITO 0009 ROMA CAPITALE | IGRADO     |           |           | SOST. MINORATI PSICOFISICI | 143                | 86                 | 51                 | 6                |
| B LAZIO  | BM         | LAZ0000010   |                                 | IGBADO     |           |           | SOST MINOBATI DELL'UDITO   | 12                 | 1                  | 9                  | 2                |
| D LAZIO  | BM         | LAZ0000010   | LAZIO AMBITO 0010ROMA LITORALE  | IGRADO     |           |           | SOST. MINORATI DELLA VISTA | 3                  | 1                  | 2                  | ō                |
| LAZIO    | BM         | LAZ0000010   | LAZIO AMBITO 0010ROMA LITORALE  | IGRADO     |           |           | SOST. MINORATI PSICOFISICI | 187                | 86                 | 96                 | 5                |
| 2 LAZIO  | BM         | LAZ0000011   | LAZIO AMBITO 0011ROMA PROVINCIA | IGRADO     |           |           | SOST. MINORATI DELL'UDITO  | 9                  | 0                  | 6                  | 3                |
| B LAZIO  | BM         | LAZ0000011   | LAZIO AMBITO 0011BOMA PBOVINCIA | IGBADO     |           |           | SOST MINOBATIDELLA VISTA   | 8                  | n<br>n             | 8                  | lō               |
| LAZIO    | BM         | LAZ0000011   | LAZIO AMBITO 0011BOMA PROVINCIA | IGRADO     |           |           | SOST. MINORATI PSICOFISICI | 103                | 65                 | 35                 | 3                |
| 5 LAZIO  | BM         | LAZ0000012   | LAZIO AMBITO 001280MA PROVINCIA | IGBADO     |           |           | SOST MINOBATIDELL'UDITO    | 9                  | 2                  | 6                  | 1                |
| A LAZIO  | BM         | LAZ0000012   | LAZIO AMBITO 001280MA PROVINCIA | IGBADO     |           |           | SOST MINOBATIDELLAVISTA    | 7                  | 0                  | 7                  | i.               |
| - united | 1.0.1      | 2. 200000 12 |                                 |            |           |           |                            | l'                 | -                  | l.                 | -                |
|          |            |              |                                 |            |           |           |                            |                    |                    |                    |                  |
|          |            |              |                                 |            |           |           |                            |                    |                    |                    |                  |
|          |            |              |                                 |            |           |           |                            |                    |                    |                    |                  |
|          |            |              |                                 |            |           |           |                            |                    |                    |                    |                  |

**N.B.** I dati presenti nel report vengono elaborati e registrati sulla base informativa quotidianamente attraverso una procedura notturna, pertanto le informazioni presenti nel report si riferiscono ai dati registrati a sistema alla chiusura del sistema del giorno precedente a quello di generazione del report.

Le informazioni di organico sono quelle relative all'organico diritto dell'ultimo anno scolastico disponibile sulla base dati.

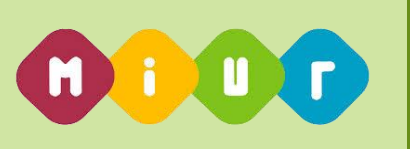

# 1.7.9. Funzione Elementare: Report Disponibilità Ambito per la scuola Secondaria di II grado

La funzione consente agli utenti abilitati di avere un report dei posti in organico, titolari e posti disponibili per ogni ambito di una Regione relativamente al grado di istruzione della scuola Secondaria di I grado.

### 1.7.9.1. Modalità operative di acquisizione dati

Per accedere alla funzione in oggetto è necessario selezionare la funzione Stampa Report => Report

#### Disponibilità Ambito per il Secondo Grado

A fronte della richiesta da parte dell'utente, il sistema produce report, in formato .xls con al suo interno due fogli, uno per le tipologie di <u>posto normale</u> che riporta le seguenti informazioni

- Regione
- Provincia
- Ambito
- Denominazione Ambito
- Ordine di istruzione
- Codice classe di Concorso
- Descrizione classe di concorso
- Numero organico
- Numero Titolari su scuola contenuta all'interno dell'ambito
- Numero titolari su Ambito
- Numero posti Disponibili / Sovrannumerari

#### II Grado Posto Normale

| A       | В         | C            | D                              | E          | F         | G                                      | Н          |          | J        | K        | L                  |
|---------|-----------|--------------|--------------------------------|------------|-----------|----------------------------------------|------------|----------|----------|----------|--------------------|
| REGIONE | PROVINCIA | AMBITO       | DENOMINAZIONE AMBITO           | ORDINE DI  | CODICE    | CLASSE DI CONCORSO                     | TIPO POSTO | ORGANICO | TITOLARI | TITOLARI | DISPONIBILITÀ/SOVR |
|         |           |              |                                |            | CLASSE DI |                                        |            | SU       | SU       | SU       | ANNUMERARI SU      |
| J,      |           |              |                                | ISTRUZIONE | CONCORSO  |                                        |            | AMBITO   | SCUOLA   | AMBITO   | AMBITO             |
| LAZIO   | RM        | LAZ0000001   | LAZIO AMBITO 0001ROMA CAPITALE | II GRADO   | A001      | AEROTECNICA E COSTRUZIONI              | NORMALE    | 2        | 2        | 0        | 0                  |
|         |           |              |                                |            |           | AERONAUTICHE                           |            |          |          |          |                    |
| LAZIO   | RM        | LAZ0000001   | LAZIO AMBITO 0001ROMA CAPITALE | II GRADO   | C555      | ESERCITAZIONI DI PRATICA PROFESSIONALE | NORMALE    | 0        | 2        | 0        | -2                 |
|         |           |              |                                |            |           |                                        |            |          |          |          |                    |
| LAZIO   | RM        | LAZ0000001   | LAZIO AMBITO 0001ROMA CAPITALE | II GRADO   | A002      | ANATOMIA, FISIOPATOLOGIA OCULARE E     | NORMALE    | 1        | 1        | 0        | 0                  |
|         |           |              |                                |            |           | LABORATORIO DI MISURE OFTALMICHE       |            |          |          |          |                    |
| LAZIO   | RM        | LAZ0000001   | LAZIO AMBITO 0001ROMA CAPITALE | II GRADO   | A007      | ARTE DELLA FOTOGRAFIA E GRAFICA        | NORMALE    | 10       | 10       | 0        | 0                  |
|         |           |              |                                |            |           | PUBBLICITARIA                          |            |          |          |          |                    |
| LAZIO   | RM        | LAZ0000001   | LAZIO AMBITO 0001ROMA CAPITALE | II GRADO   | A013      | CHIMICA E TECNOLOGIE CHIMICHE          | NORMALE    | 12       | 12       | 0        | 0                  |
| LAZIO   | RM        | LAZ0000001   | LAZIO AMBITO 0001ROMA CAPITALE | II GRADO   | A016      | COSTRUZIONI, TECNOLOGIA DELLE          | NORMALE    | 1        | 0        | 1        | 0                  |
|         |           |              |                                |            |           | COSTRUZIONI E DISEGNO TECNICO          |            |          |          |          |                    |
| LAZIO   | RM        | LAZ0000001   | LAZIO AMBITO 0001ROMA CAPITALE | II GRADO   | A017      | DISCIPLINE ECONOMICO-AZIENDALI         | NORMALE    | 36       | 29       | 7        | 0                  |
| LAZIO   | RM        | LAZ0000001   | LAZIO AMBITO 0001ROMA CAPITALE | II GRADO   | A018      | DISCIPLINE GEOMETRICHE,                | NORMALE    | 21       | 19       | 2        | 0                  |
|         |           |              |                                |            |           | ARCHITETTONICHE ARREDAMENTO E          |            |          |          |          |                    |
|         |           |              |                                |            |           | SCENOTECNICA                           |            |          |          |          |                    |
| LAZIO   | RM        | LAZ0000001   | LAZIO AMBITO 0001ROMA CAPITALE | II GRADO   | A019      | DISCIPLINE GIURIDICHE ED ECONOMICHE    | NORMALE    | 66       | 46       | 19       | 1                  |
| LAZIO   | RM        | LAZ0000001   | LAZIO AMBITO 0001ROMA CAPITALE | II GRADO   | A020      | DISCIPLINE MECCANICHE E TECNOLOGIA     | NORMALE    | 20       | 18       | 2        | 0                  |
| LAZIO   | RM        | LAZ0000001   | LAZIO AMBITO 0001ROMA CAPITALE | II GRADO   | A021      | DISCIPLINE PITTORICHE                  | NORMALE    | 21       | 14       | 6        | 1                  |
| LAZIO   | RM        | LAZ0000001   | LAZIO AMBITO 0001ROMA CAPITALE | II GRADO   | A022      | DISCIPLINE PLASTICHE                   | NORMALE    | 15       | 14       | 1        | 0                  |
| LAZIO   | RM        | LAZ0000001   | LAZIO AMBITO 0001ROMA CAPITALE | II GRADO   | A023      | DISEGNO E MODELLAZIONE ODONTOTECNICA   | NORMALE    | 3        | 3        | 0        | 0                  |
|         |           |              |                                |            |           |                                        |            |          |          |          |                    |
| LAZIO   | RM        | LAZ0000001   | LAZIO AMBITO 0001ROMA CAPITALE | II GRADO   | A025      | DISEGNO E STORIA DELL'ARTE             | NORMALE    | 52       | 45       | 7        | 0                  |
| LAZIO   | RM        | LAZ0000001   | LAZIO AMBITO 0001ROMA CAPITALE | II GRADO   | A029      | EDUCAZIONE FISICA NEGLI ISTITUTI E     | NORMALE    | 121      | 107      | 13       | 1                  |
|         |           |              |                                |            |           | SCUOLE DI ISTRUZIONE SECONDARIA II     |            |          |          |          |                    |
|         |           |              |                                |            |           | GRADO                                  |            |          |          |          |                    |
| LAZIO   | RM        | LAZ0000001   | LAZIO AMBITO 0001ROMA CAPITALE | II GRADO   | A031      | EDUCAZIONE MUSICALE NEGLI ISTITUTI DI  | NORMALE    | 4        | 4        | 0        | 0                  |
|         |           |              |                                |            |           | ISTRUZIONE SECONDARIA DI II GRADO      |            |          |          |          |                    |
|         | DM        | 1 4 70000001 |                                |            | A024      |                                        |            | 15       | 15       | 0        | 0                  |

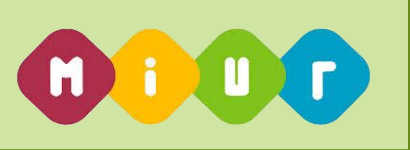

uno per le tipologie di <u>posto sostegno</u> che riporta le seguenti informazioni:

- Regione
- Provincia
- Ambito
- Denominazione Ambito
- Ordine di istruzione
- Descrizione tipo posto
- Numero organico
- Numero Titolari su scuola contenuta all'interno dell'ambito
- Numero titolari su Ambito
- Numero posti Disponibili / Sovrannumerari

#### II Grado Posto Sostegno

| A        | U           | U            | U                                  | L          | 1         | 0         | 11         | -         | J         | IX.       | , <b>L</b>               |
|----------|-------------|--------------|------------------------------------|------------|-----------|-----------|------------|-----------|-----------|-----------|--------------------------|
| REGION   | E PROVINCIA | AMBITO       | DENOMINAZIONE AMBITO               | ORDINE DI  | CODICE    | CLASSE DI | TIPO POSTO | ORGANICO  | TITOLARI  | TITOLARI  | DISPONIBILITA/SOVRANNUME |
|          |             |              |                                    |            | CLASSE DI |           |            |           |           |           |                          |
|          |             |              |                                    |            |           |           |            |           |           |           |                          |
| 1.4710   |             |              |                                    | ISTRUZIONE | CONCORSO  | CONCORSO  |            | SU AMBITO | SU SCUOLA | SU AMBITO | RARI SU AMBITO           |
| LAZIO    | RM          | LAZ0000001   |                                    | II GRADO   |           |           | SOSTEGNO   | 168       | 133       | 35        | 0                        |
| LAZIO    | RM          | LAZ0000002   | LAZIO AMBITO 0002ROMA CAPITALE     | II GRADO   |           |           | SOSTEGNO   | 121       | 104       | 1/        | 0                        |
| LAZIO    | RM          | LAZ0000003   | LAZIO AMBITO 0003ROMA CAPITALE     | II GRADO   |           |           | SOSTEGNO   | 58        | 58        | 0         | 0                        |
| LAZIO    | RM          | LAZ0000004   | LAZIO AMBITO 0004ROMA CAPITALE     | II GRADO   |           |           | SOSTEGNO   | 92        | 86        | 6         | 0                        |
| LAZIO    | RM          | LAZ0000005   | LAZIO AMBITO 0005ROMA CAPITALE     | II GRADO   |           |           | SOSTEGNO   | 176       | 144       | 31        | 1                        |
| LAZIO    | RM          | LAZ0000006   | LAZIO AMBITO 0006ROMA CAPITALE     | II GRADO   |           |           | SOSTEGNO   | 186       | 169       | 19        | -2                       |
| LAZIO    | RM          | LAZ000007    | LAZIO AMBITO 0007ROMA CAPITALE     | II GRADO   |           |           | SOSTEGNO   | 70        | 66        | 4         | 0                        |
| LAZIO    | RM          | LAZ000008    | LAZIO AMBITO 0008ROMA CAPITALE     | II GRADO   |           |           | SOSTEGNO   | 118       | 112       | 6         | 0                        |
| ) LAZIO  | RM          | LAZ0000009   | LAZIO AMBITO 0009 ROMA CAPITALE    | II GRADO   |           |           | SOSTEGNO   | 90        | 87        | 3         | 0                        |
| I LAZIO  | RM          | LAZ0000010   | LAZIO AMBITO 0010ROMA LITORALE     | II GRADO   |           |           | SOSTEGNO   | 138       | 123       | 15        | 0                        |
| ! LAZIO  | RM          | LAZ0000011   | LAZIO AMBITO 0011ROMA PROVINCIA    | II GRADO   |           |           | SOSTEGNO   | 84        | 65        | 19        | 0                        |
| } LAZIO  | RM          | LAZ0000012   | LAZIO AMBITO 0012ROMA PROVINCIA    | II GRADO   |           |           | SOSTEGNO   | 48        | 36        | 12        | 0                        |
| LAZIO    | RM          | LAZ0000013   | LAZIO AMBITO 0013ROMA PROVINCIA    | II GRADO   |           |           | SOSTEGNO   | 119       | 83        | 35        | 1                        |
| i LAZIO  | RM          | LAZ0000014   | LAZIO AMBITO 0014ROMA PROVINCIA    | II GRADO   |           |           | SOSTEGNO   | 92        | 77        | 17        | -2                       |
| ; LAZIO  | RM          | LAZ0000015   | LAZIO AMBITO 0015ROMA PROVINCIA    | II GRADO   |           |           | SOSTEGNO   | 153       | 124       | 27        | 2                        |
| LAZIO    | RM          | LAZ0000016   | LAZIO AMBITO 0016ROMA PROVINCIA    | II GRADO   |           |           | SOSTEGNO   | 88        | 66        | 22        | 0                        |
| } LAZIO  | FR          | LAZ0000017   | LAZIO AMBITO 0017FROSINONE NORD    | II GRADO   |           |           | SOSTEGNO   | 58        | 30        | 28        | 0                        |
| LAZIO    | FR          | LAZ0000018   | LAZIO AMBITO 0018FROSINONE CENTRO  | II GRADO   |           |           | SOSTEGNO   | 104       | 98        | 6         | 0                        |
| LAZIO    | FR          | LAZ0000019   | LAZIO AMBITO 0019FROSINONE EST     | II GRADO   |           |           | SOSTEGNO   | 71        | 49        | 21        | 1                        |
| I LAZIO  | FR          | LAZ0000020   | LAZIO AMBITO 0020FROSINONE SUD     | II GRADO   |           |           | SOSTEGNO   | 91        | 91        | 0         | 0                        |
| ! LAZIO  | LT          | LAZ0000021   | LAZIO AMBITO 0021LATINA NORD       | II GRADO   |           |           | SOSTEGNO   | 43        | 16        | 27        | 0                        |
| LAZIO    | LT          | LAZ0000022   | LAZIO AMBITO 0022LATINA CITTA'     | II GRADO   |           |           | SOSTEGNO   | 100       | 80        | 19        | 1                        |
| LAZIO    | LT          | LAZ0000023   | LAZIO AMBITO 0023LATINA EST        | II GRADO   |           |           | SOSTEGNO   | 93        | 88        | 6         | -1                       |
| i LAZIO  | LT          | LAZ0000024   | LAZIO AMBITO 0024LATINA SUD        | II GRADO   |           |           | SOSTEGNO   | 80        | 78        | 3         | -1                       |
| LAZIO    | RI          | LAZ0000025   | LAZIO AMBITO 0025RIETI ALTA SABINA | II GRADO   |           |           | SOSTEGNO   | 46        | 46        | 0         | 0                        |
| 1 1 1710 | П           | 1 4 70000006 |                                    |            |           |           | CONTECNIO  | 24        | 24        | 7         | <u></u>                  |
|          |             |              |                                    |            |           |           |            |           |           |           |                          |
|          |             |              |                                    |            |           |           |            |           |           |           |                          |

**N.B.** I dati presenti nel report vengono elaborati e registrati sulla base informativa quotidianamente attraverso una procedura notturna, pertanto le informazioni presenti nel report si riferiscono ai dati registrati a sistema alla chiusura del sistema del giorno precedente a quello di generazione del report.

Le informazioni di organico sono quelle relative all'organico diritto dell'ultimo anno scolastico disponibile sulla base dati.